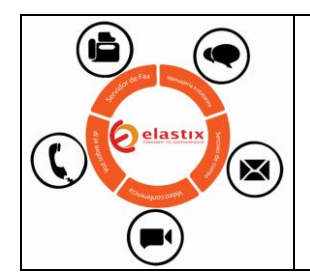

### **AUTOMATIC IVR**

No. Versión

Página 1 de 26

### MANUAL DE USUARIO

## **AUTOMATIC IVR**

### MANUAL DE USUARIO

| Proyecto:<br>Dinomi/Elastix | Autor: Palosanto/Aplisoft |
|-----------------------------|---------------------------|
|                             | Manual De Usuario IVR.doc |

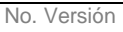

Página 2 de 26

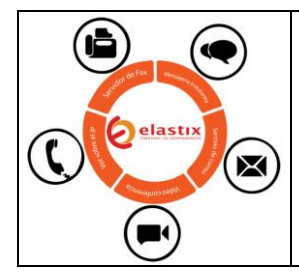

## **AUTOMATIC IVR**

### MANUAL DE USUARIO

#### Proyecto

| Versiones | Actualizado por          | Fecha de actualización | Modificaciones |
|-----------|--------------------------|------------------------|----------------|
| 1.0       | Jhon Ronquillo Fernández | 24/01/2018             | Creado         |
|           |                          |                        |                |
|           |                          |                        |                |

### Última Actualización realizada:

Nombre: Jhon Ronquillo Fernández Teléfono: Mail:

Nombre: Teléfono: Mail:

Última Revisión realizada:

Nombre: Teléfono: Mail:

| Proyecto:<br>Dinomi/Elastix | Autor: Palosanto/Aplisoft |  |
|-----------------------------|---------------------------|--|
|                             | Manual De Usuario IVR.doc |  |

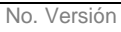

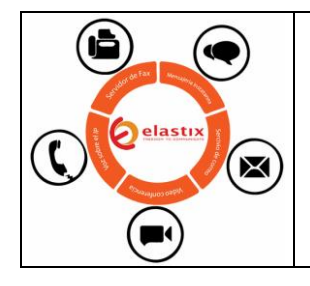

### **AUTOMATIC IVR**

### MANUAL DE USUARIO

### TABLA DE CONTENIDO

| 1 Introducción al Usuario.                                                     |               |
|--------------------------------------------------------------------------------|---------------|
| 2 Autenticación en el sistema                                                  | 4             |
| 3 INGRESO AL SISTEMA                                                           | 4             |
| 4 AUTOMATIC IVR                                                                | 5             |
| Este módulo contiene las siguientes opciones:                                  | 5             |
| Ivr Scripts / Plantillas Ivr.                                                  | 5             |
| Ivr Audio Files / Archivos De Audio Ivr                                        | 5             |
| Ivr Campaigns / Campañas Ivr.                                                  | 5             |
| <b>4.1 IVR AUDIO FILES / ARCHIVOS DE AUDIO</b><br>4.1.1 Crear archivo de audio | <b>5</b><br>5 |
| 4.1.2 Eliminar Audios                                                          | 9             |
| 4.1.3 Escuchar audios                                                          |               |
| <b>4.2 Plantilla para Campañas / IVR Scripts</b><br>4.2.1 Crear IVR Script     | <b>13</b>     |
| 4.3 Crear Campañas Ivr / Ivr Campaigns                                         |               |
| 4.3.1 Cargar datos a la Campaña.                                               |               |
| 5 Diagramas                                                                    |               |
| No Aplica                                                                      |               |

| Proyecto:<br>Dinomi/Elastix | Autor: Palosanto/Aplisoft |
|-----------------------------|---------------------------|
|                             | Manual De Usuario IVR.doc |

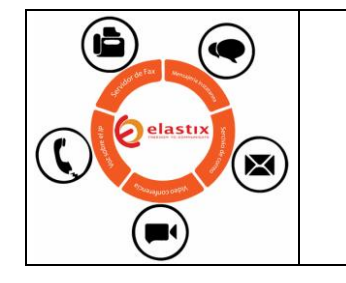

### **AUTOMATIC IVR**

Página 4 de 26

### MANUAL DE USUARIO

#### 1 Introducción Al Usuario.

El presente documento tiene como objetivo detallar la funcionalidad del módulo de IVR AUTOMATICO como las opciones que se encuentran dentro de este módulo en el sistema ELASTIX/DINOMI.

#### 2 Autenticación En El Sistema.

Ingreso de manera cotidiana al sistema.

#### 3 Ingreso Al Sistema

Una vez que nos hayamos autenticado como se muestra en la imagen siguiente, debemos de ingresar al módulo de "Automatic IVR"

| Ø <sup>elastix'</sup>    |                                                                                                    | 0                                          | admin             |
|--------------------------|----------------------------------------------------------------------------------------------------|--------------------------------------------|-------------------|
|                          | Q Sistema / Dashboard / Dashboard                                                                                                    |                                            | /                 |
| 🗖 Sistema                | V Requires del Sistema                                                                                                    | la Dracasas                                | a                 |
| Dashboard                |                                                                                                    | e Procesos                                 |                   |
| Dashboard                |                                                                                                    | Servidor Telefónico ACTIVO                 | -                 |
| Administrador de Applets | 2 56 1                                                                                                    | Servidor de Mensajería Instantánea INACTIV | 0 <del>~</del>    |
|                          |                                                                                                    | Servidor de Fax ACTIVO                     | -                 |
|                          |                                                                                                    | Servidor de Correo ACTIVO                  | -                 |
|                          | CPII- Intel(R) Core/TM) 17-25300M CPII @ 2 00GH                                                                                                 | Servidor de Base de Datos ACTIVO           | ~                 |
|                          | Tiempo de Actividad: 7 días(s) 11 horas(s) 29 minutos(s)                                                                                        | Servidor Web ACTIVO                        | -                 |
|                          | Velocidad CPU:         1,995.47 MHz           Memoria Utilizada:         RAM: 724.41 Mb SWAP: 820.00 Mb                                         | Servidor CallCenter Elastix NO INST        | ALADO 🤝           |
|                          | Discos Duros                                                                                                    | de Rendimiento                             | C                 |
|                          | >                                                                                                    |                                            | 10                |
| 🛿 Agenda                 | >                                                                                                    | Uso CP                                     | 3im. 1.0<br>U (%) |
| Correo Electrónico       | > 49 Capacidad de disco duro: 6.70GB 400<br>Punto de montaje: /<br>Entricanto: VIOX HARDDIGY 75                                                 |                                            | 0.8               |
| Fax                      | 300                                                                                                    |                                            | 0.6               |
|                          | > 200 <sup>50</sup>                                                                                                    |                                            | 0.4               |
| M IM                     | Haga click abajo para obtener el reporte de directorios. ATENCIÓN: esta     magnetión sugda tenera un liemen lorge X afastas al cardimiente del |                                            | 0.2               |
| II Reportes              | sistema.                                                                                                    | Walnushing and                             |                   |
|                          | Obtener reporte de directorios                                                                                                    | 16:00 17:00 18:00 19:00 20:00 21:00 22:0   | 0 23:00           |
| DINOMI Admin             | > Noticias                                                                                                    | d de Comunicación                          | 0                 |

| Proyecto:<br>Dinomi/Elastix | Autor: Palosanto/Aplisoft |
|-----------------------------|---------------------------|
|                             | Manual De Usuario IVR.doc |

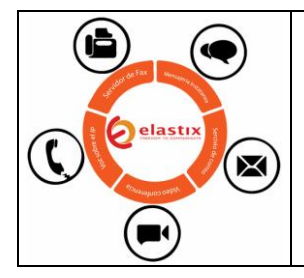

### **AUTOMATIC IVR**

Página 5 de 26

### MANUAL DE USUARIO

#### 4 Automatic Ivr

Este módulo contiene las siguientes opciones:

- > Ivr Scripts / Plantillas Ivr.
- > Ivr Audio Files / Archivos De Audio Ivr.
- > Ivr Campaigns / Campañas Ivr.

#### 4.1 Ivr Audio Files / Archivos De Audio

Esta opción lo permite personalizar el audio que se escuchará al momento que se ejecute la llamada, existe la opción de escoger el audio previamente grabado desde alguna ruta especifica sea esta desde el computador donde se está accediendo o grabarla al instante en que se ingrese al módulo.

#### 4.1.1 Crear archivo de audio

|                    | C DINOMI Manage / Automatic IVR / IVR Audio Files                                                                                                    | / 124                                                             |
|--------------------|----------------------------------------------------------------------------------------------------|-------------------------------------------------------------------|
|                    |                                                                                                    |                                                                   |
|                    | ,                                                                                                    | Subir Audio                                                       |
| 🛢 Agenda           |                                                                                                    | Guardar Cancelar                                                  |
| Gorreo Electrónico | Nombre de audio: *                                                                                                    |                                                                   |
|                    | Fuente de audio: Subir Archivo Grabar                                                                                                    |                                                                   |
|                    | Ubicación: * sounds/ @s v/custom                                                                                                    |                                                                   |
| DINOMI Manage      | Subir Archivo: * Examinar ] Ningún archivo seleccionado.                                                                                                    |                                                                   |
|                    | Extensiones de archivo reconocidas: imp3 ilto: g729 g726-16 g726-24 g726-32 g726-40 g723 g723<br>alw .pcm .ulaw .ul .mu .ulw .WAV .wav49 .vox .sin192 .sin96 .sin44 .sin32 .sin24 .sin16 .sin12 .sin | st.g719.gsm.wav16.wav.ogg.g722.au.alaw.al<br>1.raw.siren7.siren14 |
|                    |                                                                                                    |                                                                   |
|                    | Elastix is licensed under GPL by PaloSanto Solutions. 2006 - 2018.                                                                                                    |                                                                   |
|                    | · · · · · · · · · · · · · · · · · · ·                                                                                                    |                                                                   |
|                    | · · · · · · · · · · · · · · · · · · ·                                                                                                    |                                                                   |
|                    |                                                                                                    |                                                                   |
| Automatic IVR      |                                                                                                    |                                                                   |
|                    |                                                                                                    |                                                                   |
|                    |                                                                                                    |                                                                   |
|                    |                                                                                                    |                                                                   |

| Proyecto:<br>Dinomi/Elastix | Autor: Palosanto/Aplisoft |  |
|-----------------------------|---------------------------|--|
|                             | Manual De Usuario IVR.doc |  |

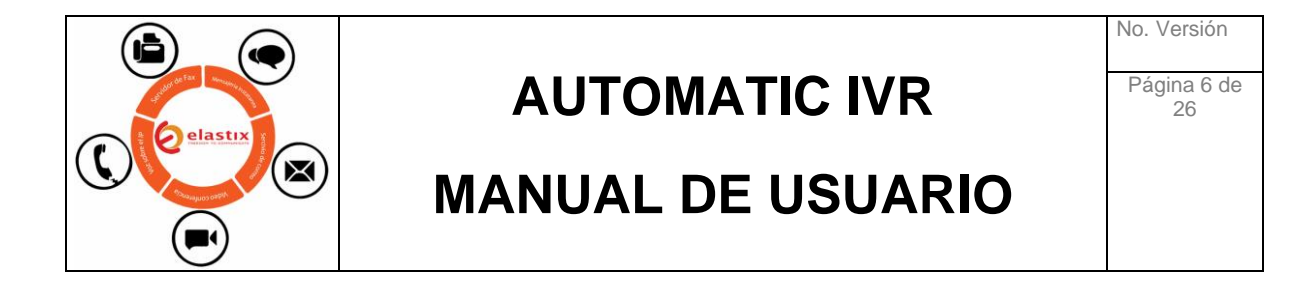

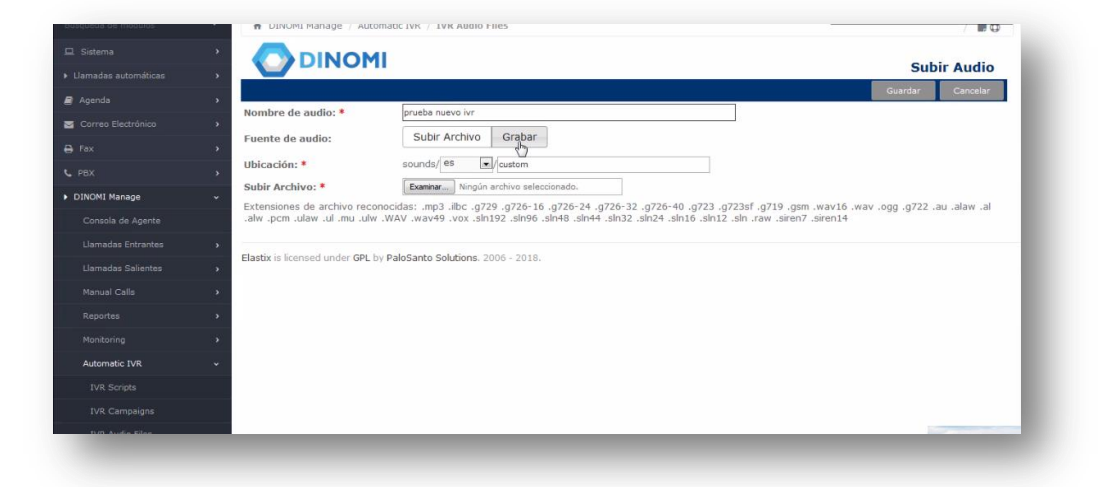

Se recomienda que al momento de crear el archivo y digitar su nombre, este no contenga espacios, de la misma manera es recomendable que el audio sea grabado en formato **«.WAV »** puesto que es un formato que comprime el audio sin perder calidad y el peso (tamaño) del mismo no es elevado.

|                                                                                                    | Subir Audio                                                                                                    |
|----------------------------------------------------------------------------------------------------|----------------------------------------------------------------------------------------------------|
|                                                                                                    |                                                                                                    |
|                                                                                                    | Unit unit California                                                                                                    |
|                                                                                                    | wombre de audio. • priesa de audio glasado                                                                                                    |
|                                                                                                    | Fuente de audio: Subir Archivo Grabar                                                                                                    |
|                                                                                                    | Ubicación: * sounds/ @s v/custom                                                                                                    |
| DINOMI Manage                                                                                                | Nombre de Grabación: * I my-ivr-greating Wav 💌 Grabar                                                                                                    |
| Consola de Acente                                                                                            | Extensión: * 571                                                                                                    |
|                                                                                                    | Usted puede iniciar la grabación después de escuchar un pitido en su teléfono. Una vez que usted haya terminado la grabación, usted debe presionar la<br>recla # v. lueno conar: |
|                                                                                                    | 1 cours / nogo cogor                                                                                                    |
|                                                                                                    |                                                                                                    |
|                                                                                                    | Elastix is licensed under GPL by PaloSanto Solutions. 2006 - 2018.                                                                                                    |
|                                                                                                    | Elastix is licensed under GPL by PaloSanto Solutions. 2006 - 2018.                                                                                                    |
|                                                                                                    | Elastix is licensed under GPL by PaloSanto Solutions. 2006 - 2018.                                                                                                    |
|                                                                                                    | Hastix is licensed under GPL by PaloSanto Solutions. 2006 - 2018.                                                                                                    |
| Llamadas Salientes<br>Manual Calls<br>Reportes<br>Monitoring<br>Automatic IVR                                | Elastix is licensed under GPL by PaloSanto Solutions. 2006 - 2018.                                                                                                    |
| Llamadas Salientes Llamadas Salientes Manual Calls Reportes Monitoring Automatic IVR IVR Scripts             | Elastix is licensed under GPL by PaloSanto Solutions. 2006 - 2018.                                                                                                    |
| Llamadas Salientes<br>Manual Calls<br>Reportes<br>Montoring<br>Automatic TVR<br>TVR. Scripts<br>TVR. Scripts | Elastix is keensed under GPL by PaloSanto Solutions. 2006 - 2018.                                                                                                    |

Se debe de configurar además la extensión por la cual se va a hablar para grabar el audio.

| Proyecto:<br>Dinomi/Elastix | Autor: Palosanto/Aplisoft |
|-----------------------------|---------------------------|
|                             | Manual De Usuario IVR.doc |

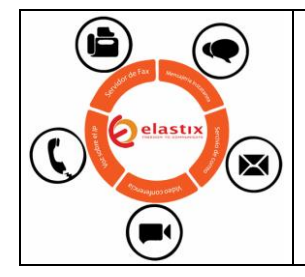

### AUTOMATIC IVR

Página 7 de 26

### MANUAL DE USUARIO

|                                                                                                    | DINOMI                                                                                                    | Subir Audi                                                                                                    |
|----------------------------------------------------------------------------------------------------|----------------------------------------------------------------------------------------------------|----------------------------------------------------------------------------------------------------|
|                                                                                                    | >                                                                                                    | Guardar Cancela                                                                                                    |
|                                                                                                    | Nombre de audio: *                                                                                                    | prueba de audio grabado                                                                                                    |
|                                                                                                    | Fuente de audio:                                                                                                    | Subir Archivo Grabar                                                                                                    |
|                                                                                                    | Ubicación: *                                                                                                    | sounds/ es //custom                                                                                                    |
|                                                                                                    | Nombre de Grabación: *                                                                                                    | pruebaaudio wav 💽 Grabar                                                                                                    |
| Consola de Acente                                                                                                    | Extensión: *                                                                                                    | 98                                                                                                    |
|                                                                                                    | Usted puede iniciar la grabación o<br>tecla ≠ v luego colgar.                                                                                                    | después de escuchar un pitido en su teléfono. Una vez que usted haya terminado la grabación, usted debe presionar la                                                                                                    |
|                                                                                                    | , took , acje coljan                                                                                                    |                                                                                                    |
|                                                                                                    | Elastix is licensed under GPL by Palo                                                                                                    | oSanto Solutions. 2006 - 2018.                                                                                                    |
|                                                                                                    |                                                                                                    |                                                                                                    |
|                                                                                                    |                                                                                                    | Ν                                                                                                    |
| Automatic 1/R                                                                                                    |                                                                                                    | Lef                                                                                                    |
| Automatic IVR                                                                                                    | ·                                                                                                    |                                                                                                    |
| TVR Scripts                                                                                                    |                                                                                                    |                                                                                                    |
|                                                                                                    |                                                                                                    |                                                                                                    |
| _                                                                                                    | 9                                                                                                    |                                                                                                    |
| isqueda de módulos<br>4. Sistema                                                                                                    | C DINOMI Manage / Automatic                                                                                                    | c IVR / IVR Audio Files                                                                                                    |
| squeda de módulos<br>Sistema<br>Llamadas automáticas                                                                                                    | <ul> <li>DINOMI Manage / Automatic</li> <li>DINOMI Manage / DINOMI</li> </ul>                                                                                                    | c IVR / IVR Audio Files / Subir Audi                                                                                                    |
| iqueda de módulos<br>Sistema<br>Iamadas automáticas<br>Agenda                                                                                                    | CINOMI Manage / Automatic Composition Composition Com | c IVR / IVR Audio Files / I<br>Subir Audi<br>Gurdar Cancel                                                                                                    |
| ounda de módulos<br>Sistema<br>Jamadas antomísicas<br>Agenda<br>Correo Elestrônico                                                                                                    | DINOMI Manage / Automatic     DINOMI Manage / Automatic                                                                                                    | c IVR / IVR Audio Files /  Subir Audi Guardar Cancell prueba de audio grabado                                                                                                    |
| sunda de módulos<br>Sistema<br>amadas automáticas<br>Agenda<br>Correo Electrónico<br>Fax                                                                                                    | DINOMI Manage / Automatik                                                                                                    | c IVR / IVR Audio Files<br>Subir Audio<br>Guardar Cancell<br>Subir Archivo Grabar                                                                                                    |
| ounda de módulos<br>Sistema<br>Angenda<br>Correo Electrónico<br>Fex<br>Pox                                                                                                    | DINOMI Manage / Automatic     DINOMI Manage / Automatic      DINOMI Manage / Automatic      DINOMI Manage / Automatic      Dinomire de audio:      Dinomire de audio:      Ubicación: *                                                                                                    | c IVR / IVR Audio Files Subir Audio<br>Guardar Cancele<br>prueba de audio grabado<br>Subir Archivo Grabar<br>sounda/es/custom                                                                                                    |
| queda de módulos<br>Sistema<br>amades automáticas<br>Agenda<br>Correo Electrónico<br>Pex<br>PEX                                                                                                    | Compared audio: Compared audio: Compared audi | c IVR / IVR Audio Files<br>Subir Audio<br>guardar Cancett<br>prueba de audo grabado<br>Subir Archivo, Grabar<br>sounds/es/custom<br>pruebaaudo.wav Grabar                                                                                                    |
| cueda de módulos<br>Sistema<br>Aganda<br>Aganda<br>Correo Electrónico<br>Fex<br>PEX<br>VIXOHI Hanage<br>Correo de Aneree                                                                                                    | DINOMI Manage / Automatic     DINOMI Manage / Automatic      DINOMI Manage / Automatic      DINOMI     DINOMI     DI     | CINR / IVR Audio Files<br>Subir Audi<br>Guardar Carcel<br>prueba de audo grabado<br>Subir Archivo. Grabar<br>sounda/es/custom<br>pruebaaudio.wav Grabar<br>900                                                                                                    |
| operato de modulos<br>Sistema<br>Ilamadas automáticos<br>Agenda<br>Corres Electrónico<br>Fax<br>PBX<br>INDMI Hanage<br>Corresia de Agente                                                                                                    | DINOMI Manage / Automatic     DINOMI Manage / Automatic      DINOMI      Mombre de audio: *      Fuente de audio:      Ubicación: *      Nombre de Grabación: *      Extensión: *      Listensión: *      Listensiten: *      Listensión: *      Listensión: *      Listensiten: *     | CIVR / IVR Audio Files<br>Subir Audi<br>prveba de audio grabado<br>Subir Archivo<br>Subir Archivo<br>Grabar<br>sounds/es/custom<br>prvebaadio.wav<br>geo<br>después de escuchar un pitido en su teléfono. Una vez que usted haya terminado la grabación, usted debe presionar la                                                    |
| pueda de módulos<br>Sistema<br>amadas automáticas<br>Agenda<br>Correc Electrónico<br>fax<br>INOMI Managa<br>Consola de Agente<br>Luanadas Entrantes                                                                                                    | DINOMI Manage / Automatic     Dinomi     Dinomi        | c IVR / IVR Audio Files<br>Subir Audi<br>Guardar Cancel<br>Frueba de audo grabado<br>Subir Archivo Grabar<br>sounda/es/custom<br>pruebaudo,wav <u>Ceber</u><br>960<br>después de escuchar un pitido en su teléfono. Una vez que usted haya terminado la grabación, usted debe presionar la                                          |
| counda de módulos<br>Sistema<br>Jamadas automáticas<br>Agenda<br>Correo Electrónico<br>Fax<br>PEX<br>Consola de Agente<br>Llamadas Entrantes<br>Llamadas Sistem                                                                                             | DINOMI Manage / Automatic     DINOMI Manage / Automatic     Dinomi     Dinomic de audio:     Dinomice de audio:     Directá a under electration:     Extensión:     Uterd punde inicar la grabación:     ecda # y luego colgar.     Elastix is lecensed under GPL by Pal                                                                                                    | c IVR / IVR Audio Files<br>Subir Audio<br>Guardar Cancel<br>Subir Archivo Grabar<br>sounds/es/custom<br>pruebaaudio.wav Casbar<br>gue<br>después de escuchar un pitido en su teléfono. Una vez que usted haya terminado la grabación, usted debe presionar la<br>losanto Solutions. 2006 - 2018.                                    |
| sunda de módulos<br>Sistema<br>Anadas automáticas<br>Agenda<br>Corres Electrónico<br>rax<br>EX<br>INCMI Manage<br>Consola de Agente<br>Llamadas Entrantes<br>Llamadas Salientes<br>Manual Calla                                                             | DINOMI Manage / Automatic     DINOMI Manage / Automatic      DINOMI Manage / Automatic       | c IVR / IVR Audio Files<br>CIVR / IVR Audio Files<br>Subir Audio<br>Geordar Ceneel<br>Subir Archivo Crabar<br>sounds/es/custom<br>pruebaaudo.wav Ceneel<br>90<br>después de escuchar un pitido en su teléfono. Una vez que usted haya terminado la grabación, usted debe presionar la<br>loSanto Solutions. 2006 - 2018.            |
| soueda de módules<br>Sistema<br>Jamadas automáticas<br>Agenda<br>Correo Electrónico<br>Fex<br>Pex<br>Discoli de Agente<br>Llamadas Entrantes<br>Llamadas Entrantes<br>Llamadas Estientes<br>Manual Calle                                                    | DINOMI Manage / Automatic      DINOMI Manage / Automatic      | c IVR / IVR Audio Files<br>Subir Audio<br>Guardar Cancel<br>prueba de audo grabado<br>Subir Archivo Crabar<br>sounda/es/custom<br>pruebaaudo, wav cebar<br>960<br>después de escuchar un pitido en su teléfono. Una vez que usted haya terminado la grabación, usted debe presionar la<br>ladianto Solutions. 2006 - 2018.          |
| concla de módolos<br>Sistema<br>amadas automáticas<br>Adgenda<br>Correo Electrónico<br>Por<br>Correo Electrónico<br>Por<br>Exex<br>Incell Manage<br>Consola de Agente<br>Llemadas Extrantes<br>Llemadas Salientes<br>Manual Calls<br>Reportes               | DINOMI Manage / Automatic      DINOMI Manage / Automatic      | CINR / IVR Audio Files<br>CINR / IVR Audio Files<br>Guardar Cancell<br>prueba de sudo grabado<br>Subir Archivo Grabar<br>sounds/es/custom<br>pruebaudio.wav contar<br>90<br>después de escuchar un pitido en su teléfono. Una vez que usted haya terminado la grabación, usted debe presionar la<br>loSanto Solutions. 2006 - 2018. |
| lapuesa de módules<br>Sistema<br>Jarmadas autométicas<br>Agenda<br>Corres Electrónico<br>Fax<br>PEX<br>Corsols de Agente<br>Corsols de Agente<br>Corsols de Agente<br>Liamadas Saltes<br>Reportes<br>Manual Calls<br>Reportes<br>Montoring<br>Automatic IVR | DINOMI Manage / Automatik      DINOMI Manage / Automatik      | c IVR / IVR Audio Files<br>Subir Audio<br>Gourder carcel<br>prueba de audo grabado<br>Subir Archivo Crabar<br>sounds/es/custom<br>pruebaaudio.wav crabar<br>90<br>después de escuchar un pitido en su teléfono. Una vez que usted haya terminado la grabación, usted debe presionar la<br>loSanto Solutions. 2006 - 2018.           |
| siqueda de módolas<br>Sistema<br>Jamadas automáticas<br>Agenda<br>Correo Electrónico<br>Fex<br>PEX<br>Consola de Agente<br>Liamadas Enfrantes<br>Liamadas Enfrantes<br>Manual Calis<br>Reportes<br>Reportes<br>Automatic IVR                                | ONIOMI Manage / Automatic     Oniome de audio: *     Fuente de audio: *     Humbre de carabación: *     Ubicación: *     Mombre de Grabación: *     Extensión: *     Used puede iniciar la grabación: e     atáx is lecensed under GPL by Pai                                                                                                    | c IVR / IVR Audio Files //<br>Subir Audi<br>Guardar Creek<br>Subir Archivo Grabar<br>sounds/es/custom<br>pruebaaudio.vav Grabar<br>go<br>después de escuchar un pitido en su teléfono. Una vez que usted haya terminado la grabación, usted debe presionar la<br>toSanto Solutions. 2006 - 2018.                                    |

La Ubicacón indica en que ruta se alojará el audio que sera usado posteriormente para las llamadas, por lo general se almacenan en la carpeta **«custom»** dependiendo del idioma que escoja, como se muestra en la imagen, existe un combo de opciones donde están los idiomas disponibles, en este caso «es» de español.

*Nota*: Al instante que se ha configurado la extensión, y se llame a esta; se escuchará un **pitido** que indicará que la grabación empezará, luego que se haya terminado de grabar el audio, se debe de proceder a presionar la tecla #, esto indica que el audio ha terminado.

| Proyecto:<br>Dinomi/Elastix | Autor: Palosanto/Aplisoft |
|-----------------------------|---------------------------|
|                             | Manual De Usuario IVR.doc |

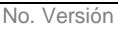

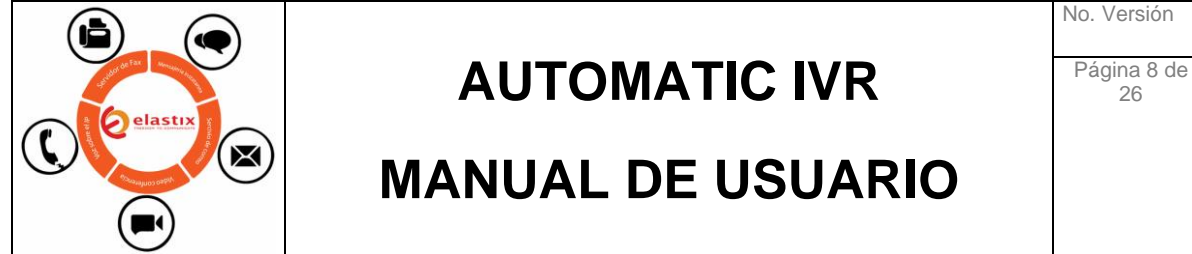

También se puede optar por subir un archivo de audio previamente grabado y cargarlo al sistema.

| mooulos.                                                                                                    |                                                                                                    |                                                                                                    |                                                                                         |                                                                                              |                                                                                                    |                                                                                                    |
|----------------------------------------------------------------------------------------------------|----------------------------------------------------------------------------------------------------|----------------------------------------------------------------------------------------------------|-----------------------------------------------------------------------------------------|----------------------------------------------------------------------------------------------|----------------------------------------------------------------------------------------------------|----------------------------------------------------------------------------------------------------|
|                                                                                                    | DINOMI                                                                                                    |                                                                                                    |                                                                                         |                                                                                              |                                                                                                    | Subir Audio                                                                                                    |
|                                                                                                    |                                                                                                    |                                                                                                    |                                                                                         |                                                                                              |                                                                                                    | Guardar Cancelar                                                                                                    |
|                                                                                                    | Nombre de audio: *                                                                                                    | prueba nuevo ivr                                                                                                    |                                                                                         |                                                                                              |                                                                                                    |                                                                                                    |
|                                                                                                    | Fuente de audio:                                                                                                    | Subir Archivo Grabar                                                                                                    |                                                                                         |                                                                                              |                                                                                                    |                                                                                                    |
|                                                                                                    | Ubicación: *                                                                                                    | sounds/ 85 Vourtom                                                                                                    |                                                                                         |                                                                                              |                                                                                                    |                                                                                                    |
|                                                                                                    | Subir Archivo: *                                                                                                    | Examinar                                                                                                    |                                                                                         |                                                                                              |                                                                                                    |                                                                                                    |
| anage ~                                                                                                    | Extensiones de archivo reconocio                                                                                                    | das: .mp3 .ilbc .g729 .g726-16 .g726-24 .g726                                                                                                    | -32 .g726-40 .g723                                                                      | .g723sf .g719 .gs                                                                            | m .wav16 .wav .                                                                                                    | .ogg .g722 .au .alaw .al                                                                                            |
|                                                                                                    | .alw .pcm .ulaw .ul .mu .ulw .WA                                                                                                    | V .wav49 .vox .sln192 .sln96 .sln48 .sln44 .sln                                                                                                    | 32 .sln24 .sln16 .sln                                                                   | 12 .sln .raw .siren                                                                          | 7 .siren14                                                                                                    |                                                                                                    |
|                                                                                                    | Elastiv is licensed under GPL by Pal                                                                                                    | oSanto Solutions 2006 - 2018                                                                                                    |                                                                                         |                                                                                              |                                                                                                    |                                                                                                    |
|                                                                                                    |                                                                                                    |                                                                                                    |                                                                                         |                                                                                              |                                                                                                    |                                                                                                    |
|                                                                                                    |                                                                                                    |                                                                                                    |                                                                                         |                                                                                              |                                                                                                    |                                                                                                    |
|                                                                                                    |                                                                                                    |                                                                                                    |                                                                                         |                                                                                              |                                                                                                    |                                                                                                    |
|                                                                                                    |                                                                                                    |                                                                                                    |                                                                                         |                                                                                              |                                                                                                    |                                                                                                    |
|                                                                                                    |                                                                                                    |                                                                                                    |                                                                                         |                                                                                              |                                                                                                    |                                                                                                    |
|                                                                                                    |                                                                                                    |                                                                                                    |                                                                                         |                                                                                              |                                                                                                    |                                                                                                    |
|                                                                                                    |                                                                                                    |                                                                                                    |                                                                                         |                                                                                              |                                                                                                    |                                                                                                    |
| dia Eilan                                                                                                    |                                                                                                    |                                                                                                    |                                                                                         |                                                                                              |                                                                                                    |                                                                                                    |
| Elastix                                                                                                    | v 4                                                                                                    | -                                                                                                    | _                                                                                       |                                                                                              |                                                                                                    | <u>ا – د</u>                                                                                                    |
| Elastix                                                                                                    | ivos                                                                                                    | 917 • CAMPAÑAS NR • NOVIEMBRE • NAVIDAD DICI                                                                                                    | EMBRE                                                                                   | • 49 Buscar NAVIL                                                                            | DAD DICIEMBRE                                                                                                    | Palosanto Sol                                                                                                    |
| Elactix<br>) -> C Cargar arc<br>) -> C Cargar arc<br>) -> C Cargar arc<br>) -> C Cargar arc<br>) -> C Cargar arc<br>) -> C Cargar arc                                                                                                    | Contac Center + 20     Nueva carpeta                                                                                                    | 117 → CAMPAÑAS VR → NOVIEMBRE → NAVIDAD DICI                                                                                                    | EMBRE                                                                                   | • 4) Buscar NAVil                                                                            | DAD DICIEMBRE                                                                                                    | হু চু<br>প্রিয়ন্ত<br>Bisarto Sol থু                                                                                |
| Elastix<br>) → C<br>Cargar arc<br>Cargar arc<br>C                                                                                                    | v 2     viros     v DOCLMENTOS > Contac Center > 20     Nueva carpeta                                                                                                    | 117 ) CAMPAÑAS IVR IN NOVEMBRE I NAVIDAD DICT<br>Nombre                                                                                                    | EMBRE                                                                                   | • • • • Buscar NAVIL                                                                         | DAD DICIEMBRE<br>BIII - III<br>Tamaño                                                                                                    | کی کہ کہ کہ کہ کہ کہ کہ کہ کہ کہ کہ کہ کہ                                                                           |
| Elastic<br>) -> C<br>Organizar<br>Organizar<br>Cargor and<br>Organizar<br>Favoit<br>Eccit                                                                                                    |                                                                                                    | 127 • CAMPAÑAS IVR • NOVIEMBRE • NAVIDAD DICI<br>Nombre<br>() Copia de 3. BASE IVR • NAVIDAD 128 NO<br>() IVR NAVIDAD AUSTADO                                                                                                    | EMBRE Fecha de modifica<br>01/12/2017 11:56<br>01/12/2017 12:23                         | • • • • Buscar NAVIL<br>Tipo<br>Hoja de cálculo d                                            | DAD DICIEMBRE                                                                                                    | ্ c<br>ইয়ের্ড<br>ই Palosanto Sol 👔<br>> Parar compartir pantali                                                    |
| Elastix<br>) -> C<br>Organizar<br>Organizar<br>Cargor and<br>Organizar<br>Cargor and<br>Organizar<br>Cargor and<br>Organizar<br>Sitos<br>Sitos<br>Sitos                                                                                                    |                                                                                                    | 17 • CAMPAÑAS IVR • NOVIEMBRE • NAVIDAD DICI<br>Nombre<br>© Copia da 3. BASE NR • NAVIDAD II 28 NO<br>III RR, NAVIDAD J. J. 21 • ROVIENDA III 28 • NO<br>IIII RR, NAVIDAD J. 21 • ROVIENDA III 28 • NO<br>IIIII NAVIDAD J. 21 • ROVIENDA III 28 • NO                                                                                                    | EMBRE<br>Fecha de modifica<br>01/12/2017 11:56<br>01/12/2017 12:23<br>01/12/2017 12:22  | • 4 Buscar NAVIL<br>Tipo<br>Hoja de cálculo d<br>Archivo de sonido<br>Archivo de valores     | DAD DICIEMBRE<br>Tamaño<br>210 KB<br>258 KB<br>64 KB                                                                                                    | ् Parar compartir partal                                                                                            |
| Electik                                                                                                    | vivos  v DOLUMENTOS > Contac Center > 20  v Nueva carpeta orio resentes ces                                                                                                    | 127 → CAMPAÑAS I/R → NOVIEMBRE → NAVIDAD DICI<br>Nombre<br>© Copia da 3. BASE NR - NAVIDAD II 28 NO<br>P NR NAVIDAD AUSTADO<br>© Insvidad 28 de Roviembre cav                                                                                                    | EMBRE<br>Fecha de modifica<br>01/12/2017 11:56<br>01/12/2017 12:22                      | • 4y Buscor NAVIL<br>Tipo<br>Hoja de cálculo d<br>Archivo de sonido<br>Archivo de valores    | DAD DICIEMBRE<br>BE Control Control Contr | Construction Sol      Parar compartir partalla     Subir Audi     Construction                                      |
| Blactic<br>→ C<br>Cargar ard<br>Cargar ard<br>Car                                                                                                    |                                                                                                    | 127 → CAMPAÑAS IVR → NOVIEMBRE → NAVIDAD DICI<br>Nombre<br>© Copia da 3. BASE NR - NAVIDAD IJ 28 NO<br>② NR NAVIDAD ANJSTADO<br>© navidad 28 de Roviembre cav                                                                                                    | EMBRE<br>Fecha de modifica<br>01/12/201711:26<br>01/12/201712:23<br>01/12/201712:22     | • 49 Buscor NAVU<br>Tipo<br>Hoja de cálculo d<br>Archivo de sonido<br>Archivo de valores     | DAD DICIEMBRE<br>BE I II<br>Tamaño<br>210 KB<br>228 KB<br>64 KB                                                                                                    | Patocanto Sol     Patocanto Sol     Patrar compartir partalla     Subir Audi     Guardar Cancels                    |
| Electiv<br>) -> C<br>Class<br>Class<br>Statemen<br>Statemen<br>Liamadas<br>Agenda<br>Corper ard<br>Person<br>Electiv<br>Corper ard<br>Corper ard<br>Corp                                                                                                    | v DOCUMENTOS + Contac Center + 20<br>Mueva carpeta<br>ss<br>rigas<br>orio<br>receintes<br>cos<br>mentos<br>sa                                                                                                    | 127 • CAMPAÑAS IVR • NOVIEMBRE • NAVIDAD DICI<br>Nombre<br>Nombre<br>Provide 3. 8ASE NR • NAVIDAD 2.28 NO<br>Provide 3. 8ASE NR • NAVIDAD 2.28 NO<br>Provide 2.3 deRoviembre csv                                                                                                    | EMBRE<br>Fecha de modifica<br>01/12/20171126<br>01/12/20171223<br>01/12/20171222        | Tipo<br>Hoja de calculo d<br>Archivo de valores                                              | DAD DICIEMBRE<br>Tamaño<br>210 KB<br>258 KB<br>64 KB                                                                                                    | Palosanto Sol.     Parar comparter partalle     Guerdar     Guerdar     Cancels                                     |
| Electiv<br>) → C<br>Calast<br>Sutemon<br>Lanasta<br>Corres 6<br>Fax<br>Fax<br>Fax<br>Corres 6<br>Calast<br>Corres 6<br>Calast<br>Corres 6<br>Calast<br>Calast<br>Cala | v      v     v    v      | NIT + CAMPAÑAS IM + NOVIEMBRE + NAVIDAD DICI<br>Nombre<br>© cosis de 3. EASE IM - NAVIDAD 2.28 NO<br>@ Revisad 23. de Roviembre cov                                                                                                    | EMBRE<br>Fecha de modifica<br>01/12/2017 11:56<br>01/12/2017 12:23<br>01/12/2017 12:22  | • 49 Buscar NAVII<br>Tipo<br>Hoja de cálculo d<br>Archivo de valores                         | DAD DICIEMBRE<br>III - III<br>Tamaño<br>210 KB<br>258 KB<br>64 KB                                                                                                    | Palosanto Sol.     Parar compartir partall     Subir Audi     Guardar Cancela                                       |
| Bartix                                                                                                    | v 2<br>whose<br>v POCUMENTOS > Contac Center > 20<br>Nueva carpeta<br>s<br>Nueva carpeta<br>s<br>s<br>conta<br>recientes<br>cas<br>s                                                                                                    | NOT + CAMPAÑAS NR + NOVIEMBRE + NAVIDAD DICI<br>Nombre<br>© Copie de 3. BASE NR - NAVIDAD 128 NO<br>© Ru LAVIDAD AUSTADO<br>© navidad 28 de Roviembre cav                                                                                                    | EMBRE<br>Fecha de modifica.<br>01/12/2017 11:56<br>01/12/2017 11:22                     | fy Butter NAVI  Tipe Hejs de cálcule d Archivo de sonido Archivo de valores                  | DAD DICEMBRE<br>BI - DI<br>Tamaño<br>210 KB<br>228 KB<br>64 KB                                                                                                    | Parar compartir partalla     Subir Audi     Guardar Cancela                                                         |
| Bastix<br>→ C Cargar and<br>Cargar and<br>Carga                                                                                                    | v a<br>who<br>v DOCUMENTOS > Contac Center > 20<br>Nueva carpeta<br>os<br>recientes<br>cas<br>s<br>s<br>s<br>S<br>S<br>COS<br>COS<br>COS<br>COS<br>COS<br>COS<br>CO                                                                                                    | N7 → CAMPAÑAS NR → NOVEMBRE → NAVIDAD DICI<br>Nombre<br>① Copia da 3. BASE NR - NAVIDAD 128 NO<br>② Copia da 3. BASE NR - NAVIDAD 128 NO<br>③ Copia da 3. BASE NR - NAVIDAD 128 NO<br>④ Revisad 28 de?Bovembre cov                                                                                                    | EMBRE<br>Fecha de modifica-<br>01/12/2017 11:56<br>01/12/2017 12:23<br>01/12/2017 12:22 | fy Buscer NAVI  Tipo Hoja de cálculo d Archivo de valores                                    | DAD DICIEMBRE<br>플라 - 대<br>Tamaño<br>20 KB<br>64 KB                                                                                                    | Parar compartir partalla     Subir Audi     Guardar Cancele                                                         |
| Batir<br>→ C Carger and<br>Carganiar<br>Carganiar                                                                                                    | v a<br>who<br>v DOCUMENTOS > Contac Center > 20<br>Nueva carpeta<br>os<br>recientes<br>cas<br>s<br>s<br>cas<br>s<br>cas<br>s<br>cas<br>s                                                                                                    | 127 → CAMPAÑAS IVR → NOVIEMBRE → NAVIDAD DICI<br>Nombre<br>① Copi do 3. 8ASE NR - NAVIDAD 128 NO<br>② Copi do 3. 8ASE NR - NAVIDAD 128 NO<br>③ Copi do 3. 8ASE NR - NAVIDAD 128 NO<br>④ Copi do 3. 8ASE NR - NAVIDAD 128 NO<br>④ Copi do 3. 8ASE NR - NAVIDAD 128 NO<br>④ Copi do 3. 8ASE NR - NAVIDAD 128 NO<br>④ Copi do 3. 8ASE NR - NAVIDAD 128 NO<br>④ Copi do 3. 8ASE NR - NAVIDAD 128 NO<br>④ Copi do 3. 8ASE NR - NAVIDAD 128 NO<br>④ Copi do 3. 8ASE NR - NAVIDAD 128 NO<br>④ Copi do 3. 8ASE NR - NAVIDAD 128 NO<br>④ Copi do 3. 8ASE NR - NAVIDAD 128 NO<br>④ Copi do 3. 8ASE NR - NAVIDAD 128 NO<br>④ Copi do 3. 8ASE NR - NAVIDAD 128 NO<br>④ Copi do 3. 8ASE NR - NAVIDAD 128 NO<br>④ Copi do 3. 8ASE NR - NAVIDAD 128 NO<br>④ Copi do 3. 8ASE NR - NAVIDAD 128 NO<br>● Copi do 3. 8ASE NR - NAVIDAD 128 NO<br>● | EMBRE<br>Fecha de modifica<br>01/12/20171156<br>01/12/20171223<br>01/12/20171223        | fag Buscar NAVI  Tipo Hoja de cálculo d Archivo de valores                                   | DAD DICIEMBRE<br>종급 - 급<br>Tamaño<br>20 KS<br>25 KB<br>64 KS                                                                                                    | Cancel Carlos Sol  Parar comparts partall  Cancel  Guardar  Cancel  Wav .ogg .g722 .au .alaw .a                     |
| Bartix<br>→ C<br>Palast<br>Palast<br>Palast<br>Correst<br>Correst<br>Fax<br>Pax<br>Pax<br>Correst<br>Correst<br>Core                                                     | v  v  v  v  v  v  v  v  v  v  v  v  v                                                                                                    | 127 → CAMPAÑAS NR → NOVEMBRE → NAVIDAD DICI<br>Nember<br>① Copia do 3, BASE NR - NAVIDAD IZ BINO<br>② NR I ANJ DAD JUSTADO<br>③ Navidad Zā deboviembre cov<br>KCMU (6)                                                                                                    | EMBRE<br>Fecha de modifica<br>01/22/01/11:62<br>01/12/01/12:22                          | • 49 Buscar NAVI<br>Tipo<br>Hoja de cálculo d<br>Archivo de valores                          | DAD DicEMBRE<br>芸士 ・ 1<br>Tamaño<br>20 K5<br>25 K8<br>64 K5                                                                                                    | Parar compartir partali<br>Parar compartir partali<br>Subir Audi<br>Guardar Cancele<br>viav .ogg .g722 .au .alaw .a |
| Batix<br>→ C<br>Carreso<br>Carreso                                                          |                                                                                                    | N7 + CAMPAÑAS IVR + NOVIEMBRE + NAVIDAD DICI<br>Nombre<br>Copis de 3. BASE NR - NAVIDAD 128 NO<br>PR NAVIDAD _AUSTADO<br>Navidad 28 deNoviembre cav<br>ICIALI (6)                                                                                                    | EMBRE 01/12/0017122<br>Fecha de modifica.<br>01/12/20171126<br>01/12/20171222           | Tipo<br>Hoja de cálculo d<br>Archivo de sonido<br>Archivo de valores                         | 20AD DICIEMBRE<br>III - III<br>Tamaño<br>20 KB<br>23 KB<br>64 KB                                                                                                    | Correction Sol.<br>Parar comparts partalle<br>Subir Audi<br>Guardar Cancele<br>wav .ogg .g722 .au .elaw .a          |
| Banix<br>Banix<br>Carlassi<br>Carlassi                                                                                              | A DOCUMENTOS Contac Center > 2  A DOCUMENTOS Contac Center > 2  Nueva capeta  Nueva capeta  Nueva capeta  Nueva capeta  S  S  Cost Cost Cost Cost Cost Cost Cost Cost                                                                                                    | N27 + CAMPAÑASINR + NOVIEMBRE + NAVIDAD DICI<br>Nombre<br>Nombre<br>Propis da 3. EASE NR - NAVIDAD 228 NO<br>Propis da 3. EASE NR - NAVIDAD 228 NO<br>Propis da 3. EASE NR - NAVIDAD 200 NR - NAVIDAD 200 NR - NAVIDAD                                                                                                    | EMBRE • • • • • • • • • • • • • • • • • • •                                             | fag Burcar NAVId     Tipo     Heja de calculo d     Archivo de sonido     Archivo de valores | 20 DUCIEMBEE<br>58 - 13<br>7 Tamabe<br>20 K6<br>228 K8<br>64 K8                                                                                                    | Alassanto Sol.     Alassanto Sol.     Subir Audi     Guardar     Cancela     Wav.ogg.g722.au.alaw.a                 |
| Bartix                                                                                                    | V     V      | NIT + CAMPAÑAS IVR + NOVEMBRE + NAVIDAD DICI<br>Nombre<br>© Copie 3 - 3 - 845 FMR - NAVIDAD 128 NO<br>© Revisad 23 del boxembre cov<br>(CIAL) (b)                                                                                                    | EMBRE<br>Fecha de modifica.<br>01/12/2017 11:56<br>01/12/2017 12:23<br>01/12/2017 12:22 | fy Burcer NAVI  Tipe Hoja de calculo d Archivo de sonide Archivo de valores                  | DAD DICEMBE<br>ST - C<br>Tamaho<br>20 K6<br>28 K6<br>64 K8                                                                                                    | Palosanto Sol.     Para comparter partalla     Guardar     Cancela     wav .ogg .g722 .au .alaw .a                  |
| Batir<br>→ C Carger and<br>Constra<br>Satema<br>Satem   | A DOCUMENTOS Contac Center > 20 A Nueva carpeta Nueva carpeta Nueva carpeta Nueva carpeta Nueva carpeta S S S S S S S S S S S S S S S S S S S                                                                                                    | N27 + CAMPAÑAS IM + NOVEMBRE + NAVIDAD DICI<br>Nombre<br>© Copie a 2, BASE IM - NAVIDAD 228 NO<br>© IM, NAVIDAD AUSTADO<br>© IMANÉES 28 defensembre cav<br>(CIAL) (6)                                                                                                    | EMBRE<br>Fecha de modifica<br>01/12/20171156<br>01/12/20171223<br>01/12/20171223        | fy Buster NAVI  Tipe Hojs de calculo d Archivo de sonide Archivo de valores                  | DAD DUCEMBRE<br>SE CILI<br>Tamaho<br>20 KB<br>64 KB                                                                                                    | Parar compartir partall  Parar compartir partall  Subir Audi  Guardar Cancela  wav .ogg .g722 .au .alaw .a          |
| Batir<br>→ Carger and<br>Carger and<br>Carger a                                                                                                    | Very Counterford S + Contac Center + 2  Very carpets  Nueva carpets  Nueva carpets  Nueva carpets  Nueva carpets  Nueva carpets  S  S  S  S  S  S  S  S  S  S  S  S  S                                                                                                    | N27 • CAMPAÑAS NR • NOVEMBRE • NAVIDAD DICI<br>Nombre<br>© Copie ds. BASE NR • NAVIDAD D 28 NO<br>© Revided 28 de?Rovembre csv<br>(CG4U (6)                                                                                                    | EMBRE<br>Fecha de modifica.<br>01/12/201711.56<br>01/12/201711.223<br>01/12/201711.223  | fy Buttor NAVI      Tipe      Hejs de cálcule d     Archivo de valores                       | DAD DICIEMBRE                                                                                                    | Para compartir partalla  Para compartir partalla  Subir Audi Guardar Cancels  Nav .ogg .g722 .au .alaw .a           |
| Electic                                                                                                    | vecientes veces veces ve | N27 • CAMPAÑAS NR • NOVIEMBRE • NAVIDAD DICI<br>Nombre<br>© Cipit de 3. BASE NR • NAVIDAD 128 NO<br>© Cipit de 3. BASE NR • NAVIDAD 128 NO<br>© Cipit de 3. BASE NR • NAVIDAD     | EMBRE<br>Fecha de modifica.<br>01/12/2017 11:56<br>01/12/2017 12:23<br>01/12/2017 12:23 | fag Buscer NAVU  Tipe Hoja de cálculo d Archivo de valores  Tidots los archi Atrir           | DAD DICIEMBRE                                                                                                    | Parar compartir partalla     Subir Audi     Guardar Cencela     Way .ogg .g722 .au .alaw .a                         |

Dentro de la misma interfaz se mostraran todos los audios cargados o grabados que estén guardados, se detallará información necesaria para el correctos uso de los audios disponibles.

| Proyecto:<br>Dinomi/Elastix | Autor: Palosanto/Aplisoft |
|-----------------------------|---------------------------|
|                             | Manual De Usuario IVR.doc |

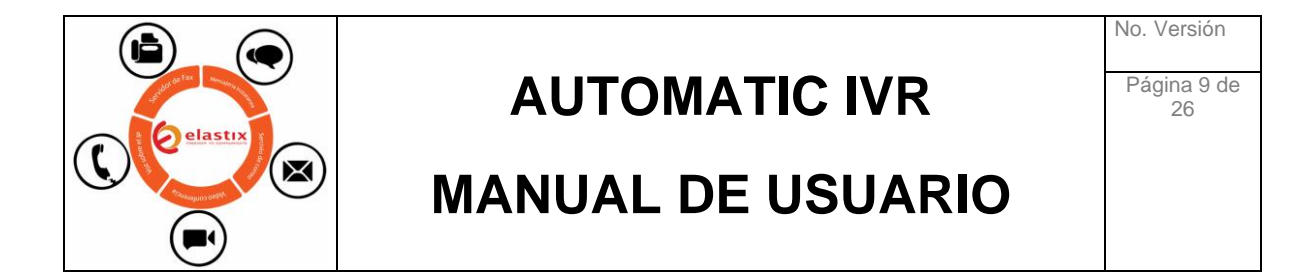

|                           | 1.00       |                  |        |        | + Nuevo Audio 🗙 Eliminar 571 | Probar Audio 🛛 🖌 Págin | a 💶 🖁 e 1 (2 re | gistros) 🖬 🛪 |
|---------------------------|------------|------------------|--------|--------|------------------------------|------------------------|-----------------|--------------|
| Agenda                    | ,          | Nombre de audio  | Fuente | Idioma | Ruta de audio                |                        | Formato         | Válido       |
| Correo Electrónico        | · •        | Audio_preventiva | subido | es     | custom/PREVENTIVA_AUDIO      |                        | wav             | si           |
|                           | <b>'</b> O | prueba nuevo ivr | subido | es     | custom/IVR_NAVIDAD_AJUSTADO  |                        | wav             | si           |
|                           |            |                  |        |        |                              |                        |                 |              |
|                           |            |                  |        |        |                              |                        |                 |              |
|                           | ,          |                  |        |        |                              |                        |                 |              |
|                           | •          |                  |        |        |                              |                        |                 |              |
| Automatic IVR             | ~          |                  |        |        |                              |                        |                 |              |
|                           |            |                  |        |        |                              |                        |                 |              |
| IVR Scripts               |            |                  |        |        |                              |                        |                 |              |
| IVR Scripts IVR Campaigns |            |                  |        |        |                              |                        |                 |              |

#### 4.1.2 Eliminar Audios

En el caso que se requiera eliminar un audio existente, simplemente se seleccionará dando click en el checkbox del lado izquierdo y luego se escogerá la opción **«Eliminar»** disponible en el menú de opciones superior, como se muestra en la siguiente ilustración.

|                                                                                                    |                       | DINOPI                        |                      |              |                                         |                          |                  |
|----------------------------------------------------------------------------------------------------|-----------------------|-------------------------------|----------------------|--------------|-----------------------------------------|--------------------------|------------------|
|                                                                                                    | ,                     |                               |                      |              | + Nuevo Audio - Eliminar 571 T Probar 6 | udio 🖌 🖌 Página 🔲 de 1 ( | 2 registros) • • |
| 🖉 Agenda                                                                                                    | 2                     | Nombre de audio               | Fuente               | Idioma       | Ruta de audio                           | Formato                  | Válido           |
| 🔄 Correo Electrónico                                                                                                    | · 。                   | Audio_preventiva              | subido               | es           | custom/PREVENTIVA_AUDIO                 | wav                      | sí               |
| 🖶 Fax                                                                                                    | · •                   | prueba nuevo ivr              | subido               | es           | custom/IVR_NAVIDAD_AJUSTADO             | wav                      | si               |
| L PBX                                                                                                    |                       |                               |                      |              |                                         |                          |                  |
| DINOMI Manage                                                                                                    | ~ Elds                | ux is licensed under GPL by I | Palosanto Solutions. | 2000 - 2018. |                                         |                          |                  |
|                                                                                                    |                       |                               |                      |              |                                         |                          |                  |
|                                                                                                    |                       |                               |                      |              |                                         |                          |                  |
|                                                                                                    |                       |                               |                      |              |                                         |                          |                  |
|                                                                                                    | *                     |                               |                      |              |                                         |                          |                  |
|                                                                                                    |                       |                               |                      |              |                                         |                          |                  |
|                                                                                                    | ><br>><br>>           |                               |                      |              |                                         |                          |                  |
|                                                                                                    | ><br>><br>><br>>      |                               |                      |              |                                         |                          |                  |
|                                                                                                    | ><br>><br>><br>><br>> |                               |                      |              |                                         |                          |                  |
| Consola de Agente<br>Llamadas Entrantes<br>Llamadas Salientes<br>Manual Calls<br>Reportes<br>Monitoring<br>Automatic IVR                 | ><br>><br>><br>>      |                               |                      |              |                                         |                          |                  |
| Consola de Agente<br>Llamadas Entrantes<br>Llamadas Salientes<br>Manual Calls<br>Reportes<br>Monitoring<br>Automatic TVR<br>IVR. Soripts | ><br>><br>><br>>      |                               |                      |              |                                         |                          |                  |

| Proyecto:<br>Dinomi/Elastix | Autor: Palosanto/Aplisoft |
|-----------------------------|---------------------------|
|                             | Manual De Usuario IVR.doc |

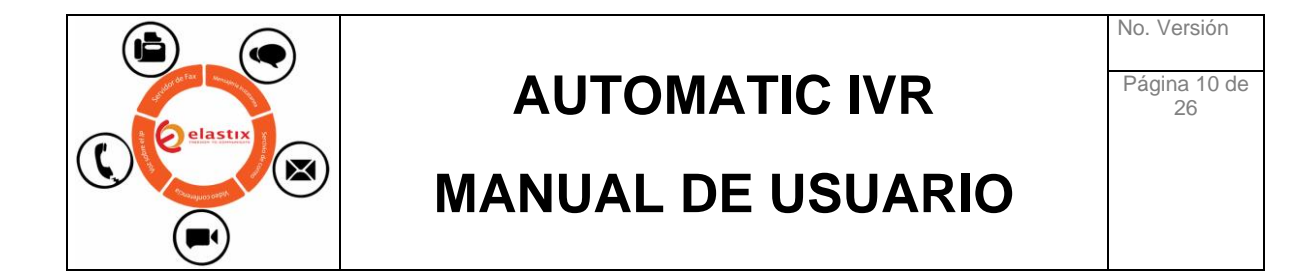

|                    |            |                                        |                           |        |                            |              |            | compar      |             |
|--------------------|------------|----------------------------------------|---------------------------|--------|----------------------------|--------------|------------|-------------|-------------|
| ど Agenda           | ,          |                                        |                           | + N    | uevo Audio 🗙 Eliminar 981  | Probar Audio | 🛚 🕴 Página | 1 de 1 (2 r | egistros) ( |
| Correo Electrónico |            | Nombre de audio                        | Fuente                    | Idioma | Ruta de audio              |              |            | Formato     | Válido      |
| 🖨 Fax              | , 0        | prueba nuevo ivr                       | subido                    | es     | custom/IVR_NAVIDAD_AJUSTAD | 0            |            | wav         | sí          |
|                    | > ©        | prueba de audio grabado                | grabado                   | es     | custom/pruebaaudio         |              |            | wav         | st          |
| DINOMI Manage      | •          |                                        |                           |        |                            |              |            |             |             |
|                    | El         | astix is licensed under GPL by PaloSan | to Solutions. 2006 - 2018 |        |                            |              |            |             |             |
|                    | *          |                                        |                           |        |                            |              |            |             |             |
|                    |            |                                        |                           |        |                            |              |            |             |             |
|                    | >          |                                        |                           |        |                            |              |            |             |             |
|                    | *          | Þ                                      |                           |        |                            |              |            |             |             |
|                    |            |                                        |                           |        |                            |              |            |             |             |
| Automatic IVR      | ~          |                                        |                           |        |                            |              |            |             |             |
|                    |            |                                        |                           |        |                            |              |            |             |             |
|                    |            |                                        |                           |        |                            |              |            |             |             |
|                    |            |                                        |                           |        |                            |              |            |             |             |
|                    | : <b>.</b> |                                        |                           |        |                            |              |            |             |             |
| ы ти               |            |                                        |                           |        |                            |              |            |             |             |

Para agregar más audios, basta como pulsar en la opción superior donde dice **«Nuevo Audio»** y se visualizará la pantalla que nos permite crear los audios.

|                                                             | DINOPHI                             | Subir Audio                                                                                                    |
|-------------------------------------------------------------|-------------------------------------|----------------------------------------------------------------------------------------------------|
|                                                             |                                     | Guardar Cancelar                                                                                                    |
|                                                             | Nombre de audio: *                  | prueba de audio grabado                                                                                                |
|                                                             | Fuente de audio:                    | Subir Archivo Grabar                                                                                                   |
|                                                             | Ubicación: *                        | sounds/ @\$                                                                                                    |
| DINONI Manage                                               | Nombre de Grabación: *              | pruebaaudio                                                                                                    |
| Canada da Anasta                                            | Extensión: *                        | 98                                                                                                    |
|                                                             | Usted puede iniciar la grabación    | n después de escuchar un pitido en su teléfono. Una vez que usted haya terminado la grabación, usted debe presionar la |
|                                                             | s teas - y nego coigar.             |                                                                                                    |
|                                                             | Elastix is licensed under GPL by Pa | aloSanto Solutions. 2006 - 2018.                                                                                       |
|                                                             | · · ·                               |                                                                                                    |
|                                                             |                                     |                                                                                                    |
|                                                             | <b>.</b>                            | Le la                                                                                                    |
|                                                             |                                     |                                                                                                    |
| Monitoring<br>Automatic IVR                                 |                                     |                                                                                                    |
| Monitoring<br>Automatic IVR<br>IVR Scripts                  |                                     |                                                                                                    |
| Monitoring<br>Automatic IVR<br>IVR Scripts<br>IVR Campaigns |                                     |                                                                                                    |

| Proyecto:<br>Dinomi/Elastix | Autor: Palosanto/Aplisoft |  |
|-----------------------------|---------------------------|--|
|                             | Manual De Usuario IVR.doc |  |

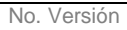

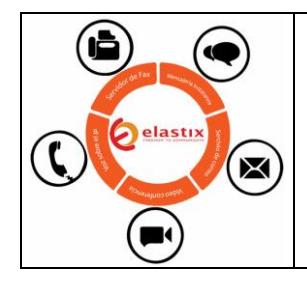

## AUTOMATIC IVR

Página 11 de 26

### MANUAL DE USUARIO

|                                                                                                    |                                                                                                    | Subir Audio      |
|----------------------------------------------------------------------------------------------------|----------------------------------------------------------------------------------------------------|------------------|
|                                                                                                    |                                                                                                    | Subir Audio      |
| Agenda Corres Electrónico Fax Fax Fax Fax Fax Fax Fax Consola de Agente Liamadas Entrantes Liamadas Salientes Manual Calia | Nombre de audio:     prueba de audio grabado       Fuente de audio:     Subir Archivo Grabar       Ubicación:     sounda/ decuatom       Nombre de Grabación:     pruebaaudio       Usted puede iniciar la grabación después     90       Usted puede iniciar la grabación después     900       In su teléfono. Una vez que usted haya terminado la grabación después | Guardar Cancelar |
|                                                                                                    | · ·                                                                                                    |                  |
|                                                                                                    | ×                                                                                                    |                  |
| Automatic IVR                                                                                                    | v                                                                                                    |                  |
|                                                                                                    |                                                                                                    |                  |
|                                                                                                    |                                                                                                    |                  |
|                                                                                                    |                                                                                                    |                  |

| Búsqueda de módulos | Q 🔒 DINOMI Manage / Auto                                | matic IVR / IVR Audio Files / IP C                                                                                        |
|---------------------|---------------------------------------------------------|----------------------------------------------------------------------------------------------------|
|                     |                                                         |                                                                                                    |
|                     | ,                                                       | Subir Audio                                                                                                    |
| 🗃 Agenda            |                                                         | Guardar Cancelar                                                                                                    |
| Gorreo Electrónico  | Nombre de audio: *                                      | prueba de audio grabado                                                                                                   |
| • Fax               | Fuente de audio:                                        | Subir Archivo Grabar                                                                                                    |
|                     | Ubicación: *                                            | sounds/eslcustom                                                                                                    |
| • • •               | Nombre de Grabación: *                                  | pruebaaudio.wav Grabar                                                                                                    |
| DINOMI Manage       | Extensión: *                                            | 981                                                                                                    |
|                     | Usted puede iniciar la graba<br>tecla ‡ v luego coloar. | ción después de escuchar un pitido en su teléfono. Una vez que usted haya terminado la grabación, usted debe presionar la |
|                     | >                                                       |                                                                                                    |
|                     | Elastix is licensed under GPL b                         | y PaloSanto Solutions. 2006 - 2018.                                                                                       |
|                     |                                                         |                                                                                                    |
|                     | <b>.</b>                                                |                                                                                                    |
|                     |                                                         |                                                                                                    |
| Automatic IVR       | 1901 - C                                                |                                                                                                    |
|                     |                                                         |                                                                                                    |
|                     |                                                         |                                                                                                    |

| Proyecto:<br>Dinomi/Elastix | Autor: Palosanto/Aplisoft |
|-----------------------------|---------------------------|
|                             | Manual De Usuario IVR.doc |

| No. | Versión |  |
|-----|---------|--|
|     |         |  |

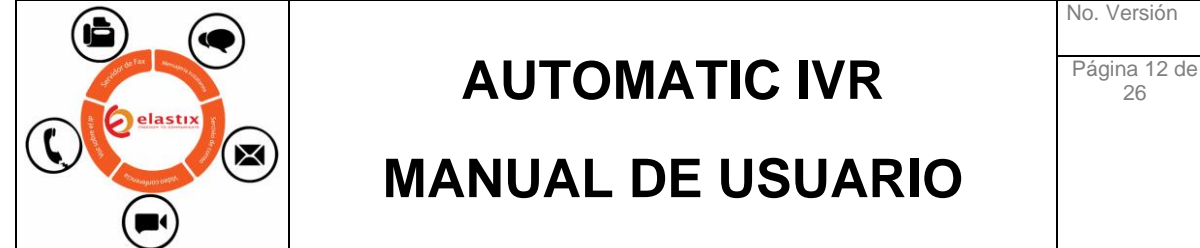

#### 4.1.3 **Escuchar audios.**

Para escuchar los audios disponibles, se debe de seleccionar checkbox el audio que quiere escuchar y en el menú superior se de debe de escoger la opción «Probar Audio»

|                                                                                                    | ۹ و                              | DINOMI Manage / Automatic IVR | / IVR Audio Files |     |                             |         | / 10   |
|----------------------------------------------------------------------------------------------------|----------------------------------|-------------------------------|-------------------|-----|-----------------------------|---------|--------|
|                                                                                                    | >                                |                               |                   |     |                             |         |        |
|                                                                                                    | •                                | Dirtori                       |                   |     |                             |         |        |
| 🛙 Agenda                                                                                                    |                                  | Nombre de audio               | Fuente            | + N | Ruta de audio               | Formato | Válido |
| Correo Electrónico                                                                                                  | ,                                | Audio_preventiva              | subido            | es  | custom/PREVENTIVA_AUDIO     | way     | sí     |
|                                                                                                    |                                  | prueba nuevo ivr              | subido            | es  | custom/IVR_NAVIDAD_AJUSTADO | wav     | si     |
|                                                                                                    | , 0                              | prueba de audio grabado       | grabado           | es  | custom/pruebaaudio          | wav     | si     |
| Llamadas Entrantes<br>Llamadas Salientes<br>Manual Calls<br>Reportes<br>Monitorring<br>Automatic IVR<br>IVR Scripts | >><br>>><br>>><br>>><br>>><br>>> |                               |                   |     |                             |         |        |
|                                                                                                    |                                  |                               |                   |     |                             |         |        |

|                                                                        |             | DINOMI                  |         |        |                                        |                      |                |
|------------------------------------------------------------------------|-------------|-------------------------|---------|--------|----------------------------------------|----------------------|----------------|
|                                                                        | ,           |                         |         | + N    | Jevo Audio 😴 Eliminar 981 Probar Audio | 🛚 🕴 Página 🔲 de 1 (3 | registros) • H |
| 🕈 Agenda                                                               | ,           | Nombre de audio         | Fuente  | Idioma | Ruta de audio                          | Formato              | Válido         |
| Correo Electrónico                                                     | •           | Audio_preventiva        | subido  | es     | custom/PREVENTIVA_AUDIO                | wav                  | si             |
|                                                                        | . 0         | prueba nuevo ivr        | subido  | es     | custom/IVR_NAVIDAD_AJUSTADO            | wav                  | si             |
|                                                                        | , •         | prueba de audio grabado | grabado | es     | custom/pruebaaudio                     | wav                  | si             |
|                                                                        | ۰<br>د      |                         |         |        |                                        |                      |                |
| Manual Calls<br>Reportes<br>Monitoring<br>Automatic IVR                | ><br>>      |                         |         |        |                                        |                      |                |
| Monual Calls<br>Reportes<br>Monitoring<br>Automatic IVR<br>IVR Scripts | 2<br>2<br>2 |                         |         |        |                                        |                      |                |

| Proyecto:<br>Dinomi/Elastix | Autor: Palosanto/Aplisoft |
|-----------------------------|---------------------------|
|                             | Manual De Usuario IVR.doc |

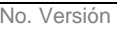

| C elastix t | AUTOMATIC IVR     | No. Versión<br>Página 13 de<br>26 |
|-------------|-------------------|-----------------------------------|
|             | MANUAL DE USUARIO |                                   |

|                                                                                                    |      |                                      |                            | + N    | Jevo Audio 🗙 Eliminar 981   | H + Página | 1 de 1 (3 r | egistros) 🕨 🛪 |
|----------------------------------------------------------------------------------------------------|------|--------------------------------------|----------------------------|--------|-----------------------------|------------|-------------|---------------|
| Agenda                                                                                                    | · ·  | Nombre de audio                      | Fuente                     | Idioma | Ruta de audio               |            | Formato     | Válido        |
|                                                                                                    | , 0  | Audio_preventiva                     | subido                     | es     | custom/PREVENTIVA_AUDIO     |            | wav         | si            |
|                                                                                                    | · 0  | prueba nuevo ivr                     | subido                     | es     | custom/IVR_NAVIDAD_AJUSTADO |            | wav         | si            |
|                                                                                                    |      | prueba de audio grabado              | grabado                    | es     | custom/pruebaaudio          |            | wav         | si            |
|                                                                                                    | Elas | tix is licensed under GPL by PaloSan | to Solutions. 2006 - 2018. |        |                             |            |             |               |
|                                                                                                    | Elas | tix is licensed under GPL by PaloSan | to Solutions. 2006 - 2018. |        |                             |            |             |               |
| Consola de Agente<br>Llamadas Entrantes<br>Llamadas Salientes<br>Manual Calls<br>Reportes<br>Monitoring<br>Automatic IVR                | Elas | tix is licensed under GPL by PaloSan | to Solutions. 2006 - 2018. |        |                             |            |             |               |
| Consela de Agente<br>Llamadas Entrantes<br>Llamadas Salientes<br>Manual Calls<br>Reportes<br>Monitoring<br>Automatic IVR<br>IVR Scripts | Elas | tix is licensed under GPL by PaloSan | to Solutions. 2006 - 2018. |        |                             |            |             |               |

#### Plantilla para Campañas / IVR Scripts 4.2

Dentro de esta opción se crea la plantillas que se van asociar a las campañas IVR.

|                    | <        | DINOMI                                               |             |            |                     |                                   |
|--------------------|----------|------------------------------------------------------|-------------|------------|---------------------|-----------------------------------|
|                    | · ·      |                                                      | 571 05      | Probar IVR | Nuevo IVR VEliminar | • Página 🔲 de 1 (1 registros) • • |
| 🗃 Agenda           | •        | Nombre de quión                                      | D           | escripción | Cuenta de u         | 10                                |
| Correo Electrónico | · 。      | Preventiva                                           | Pr          | eventiva   | 0                   |                                   |
|                    | \$       |                                                      |             |            |                     |                                   |
|                    | > Elasti | x is licensed under GPL by PaloSanto Solutions. 2006 | - 2018. 🏼 🞝 |            |                     |                                   |
| DINOMI Manage      |          |                                                      |             |            |                     |                                   |
|                    |          |                                                      |             |            |                     |                                   |
|                    | 3        |                                                      |             |            |                     |                                   |
|                    |          |                                                      |             |            |                     |                                   |
|                    | *        |                                                      |             |            |                     |                                   |
|                    |          |                                                      |             |            |                     |                                   |
|                    | *        |                                                      |             |            |                     |                                   |
| Automatic IVR      |          |                                                      |             |            |                     |                                   |
|                    |          |                                                      |             |            |                     |                                   |
|                    |          |                                                      |             |            |                     |                                   |

#### 4.2.1 **Crear IVR Script**

En el menú superior se de debe de escoger la opción «Nuevo IVR» (Plantillas para campaña).

| Proyecto:<br>Dinomi/Elastix | Autor: Palosanto/Aplisoft |
|-----------------------------|---------------------------|
|                             | Manual De Usuario IVR.doc |

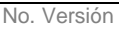

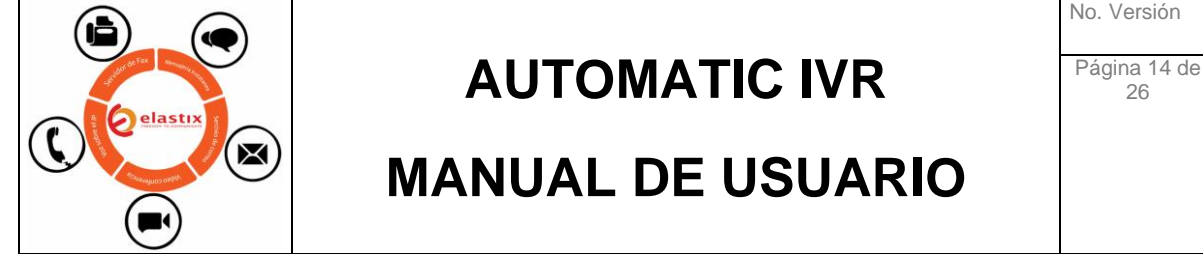

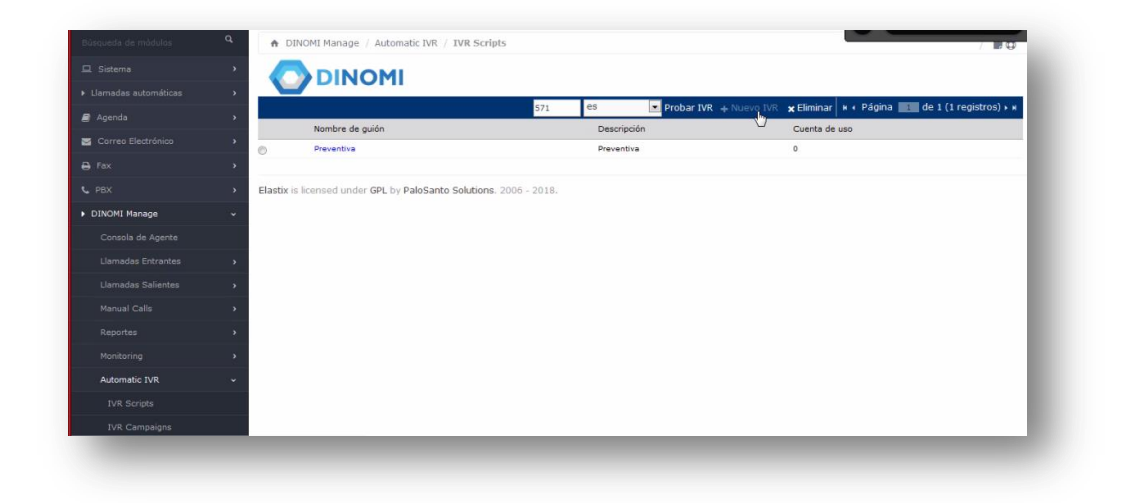

Los valores a ingresar en «Nombre de IVR» y «Descripción» son valores de referencia para la platilla que se va a crear,

|                     |   |                                       |                          |                             |                                      | Diseñador de IVR |
|---------------------|---|---------------------------------------|--------------------------|-----------------------------|--------------------------------------|------------------|
| Acceda              |   |                                       |                          |                             |                                      | Guardar Cancelar |
| Rigerius            |   | Nombra da IVD: *                      |                          | T                           |                                      | *Campo requeride |
| Correct Electronico |   | Nombre de TVR.                        | 01                       |                             |                                      |                  |
| • rax               |   | Descripción: *                        |                          |                             |                                      |                  |
|                     | , |                                       |                          |                             |                                      |                  |
| DINOMI Manage       | ~ | Orden Etiqueta de paso                |                          | Туре                        | Atributos de paso                    |                  |
|                     |   |                                       | Haga clic e              | n el botón de signo más a l | a derecha para agregar pasos al IVR. |                  |
|                     | , |                                       |                          |                             |                                      |                  |
|                     | , | Elastix is licensed under GPL by Pale | oSanto Solutions. 2006 - | 2018.                       |                                      |                  |
|                     | • |                                       |                          |                             |                                      |                  |
|                     | , |                                       |                          |                             |                                      |                  |
|                     | • |                                       |                          |                             |                                      |                  |
| Automatic IVR       | ~ |                                       |                          |                             |                                      |                  |
|                     |   |                                       |                          |                             |                                      |                  |
|                     |   |                                       |                          |                             |                                      |                  |
|                     |   |                                       |                          |                             |                                      |                  |

| Proyecto:<br>Dinomi/Elastix | Autor: Palosanto/Aplisoft |
|-----------------------------|---------------------------|
|                             | Manual De Usuario IVR.doc |

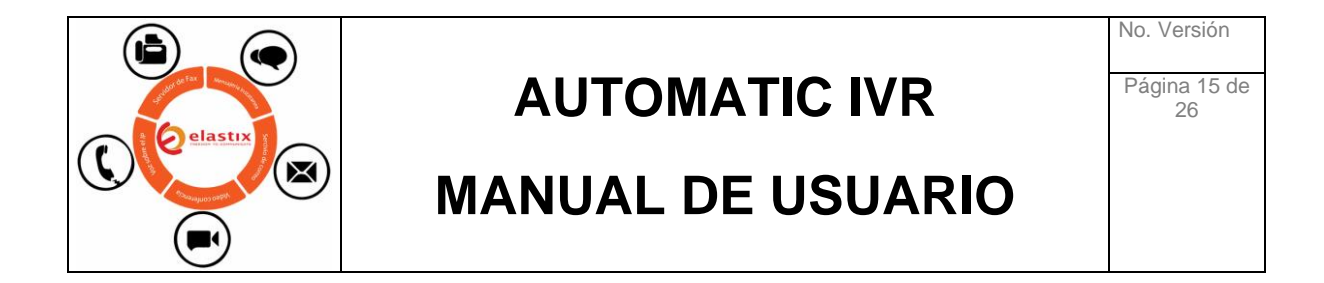

|                      |   | DINOMI                               |                                  |                                          | Diseñad | or de IVR       |
|----------------------|---|--------------------------------------|----------------------------------|------------------------------------------|---------|-----------------|
| Llamadas automáticas | , |                                      |                                  |                                          | Guardar | Cancelar        |
|                      | > |                                      |                                  |                                          | •       | Campo requerido |
|                      | * | Nombre de IVR: *                     | navidad                          |                                          |         |                 |
|                      | × |                                      | llamadas de campaña de nav       | idad                                     |         |                 |
|                      | > | Descripción: *                       |                                  |                                          |         |                 |
| DINOMI Manage        | ~ |                                      |                                  |                                          |         |                 |
|                      |   | Orden Etiqueta de paso               | Туре                             | Atributos de paso                        |         | J.              |
|                      | , |                                      | Haga clic en el botón de signo i | nás a la derecha para agregar pasos al : | IVR.    |                 |
|                      | , | Elastiv is licensed under CDL by Dak | aCapta Californ 2006 2018        |                                          |         |                 |
|                      | , | classic incenses and circles rak     | June Judens, 2000 - 2010.        |                                          |         |                 |
|                      | , |                                      |                                  |                                          |         |                 |
|                      |   |                                      |                                  |                                          |         |                 |
| Automatic IVR        | ~ |                                      |                                  |                                          |         |                 |
|                      |   |                                      |                                  |                                          |         |                 |
|                      |   |                                      |                                  |                                          |         |                 |
|                      |   |                                      |                                  |                                          |         |                 |

En la parte inferior derecha hay un boton en color celeste con el signo (+), esta opción permite configurar los valores de la plantilla.

|               |                                  |                                   |                        | Dis        | enauor de IVK    |
|---------------|----------------------------------|-----------------------------------|------------------------|------------|------------------|
|               | •                                |                                   |                        |            | Guardar Cancelar |
|               | > Nombre de IVR: *               | navidad                           |                        |            | Campo requeita   |
|               | (*)                              | llamadas de campañ                | a de navidad           |            |                  |
|               | > Descripción: *                 |                                   |                        |            |                  |
| DINOMI Manage | ~                                |                                   | 2                      |            |                  |
|               | Orden Etiqueta de paso           | Туре                              | Atributos de paso      |            |                  |
|               | audio 1                          | Reproducir archivo de audio       | Archivo de audio: *    | tt-monkeys |                  |
|               |                                  |                                   | Dígitos de escape:     | 0123456789 |                  |
| Manual Calls  |                                  |                                   | Colgar si expira espe  | ra: No Si  |                  |
|               |                                  |                                   | Guardar entrada com    | my_var     |                  |
|               |                                  |                                   | Traducir digito a valo | r: No Si   |                  |
| Automatic 1/P |                                  |                                   | Saltar en digito:      | No Si      |                  |
| Automatic TVK |                                  |                                   |                        |            |                  |
|               | Elastix is licensed under GPL by | PaloSanto Solutions. 2006 - 2018. |                        |            |                  |
| IVR Campaigns |                                  |                                   |                        |            |                  |

✓ Nombre, Orden Etiqueta de paso: Un nombre de haga referencia al audio y la plantilla.

| Proyecto:<br>Dinomi/Elastix | Autor: Palosanto/Aplisoft |
|-----------------------------|---------------------------|
|                             | Manual De Usuario IVR.doc |

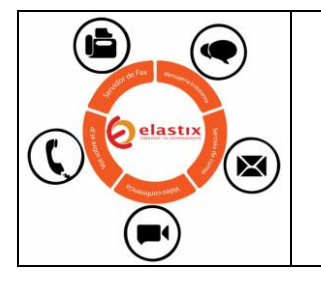

### **AUTOMATIC IVR**

Página 16 de 26

### MANUAL DE USUARIO

| audio | Reproducir archivo de audio | Archivo de audio: *               | tt-monkeys |   |
|-------|-----------------------------|-----------------------------------|------------|---|
|       |                             | Digitos de escape:                | 0123456789 | - |
|       |                             | Espera para ingresar digito (ms): | 10000      |   |
|       |                             | Colgar si expira espera:          | No Si      |   |
|       |                             | Guardar entrada como:             | my_var     |   |
|       |                             | Traducir digito a valor:          | No Si      |   |
|       |                             | Saltar en dígito:                 | No Si      |   |

- ✓ **Type / Tipo**: Es un combo de opciones que contiene varios tipos de información.
  - **Reproducir archivo de audio**: Reproducir únicamente un archivo de audio.
  - **Pronunciar valor entero**: Reproducir un valor numérico, ejemplo: 123 o 09234234.
  - **Pronunciar secuencia de dígitos**: Reproducir secuencia de dígitos, ejemplo: 2234, 1342354, 256774, etc.
  - **Pronunciar secuencia de letras**: Reproducir secuencia de letras, a leer las letras pronuncia la palabra completa, ejemplo: H O L A, se reproduce el sonido diciendo **«HOLA»**
  - **Ingrese un solo digito**: Indicar el digito que se debe de ingresar para proseguir en el menú de llamada.
  - **Pronunciar fecha**: Se ingresa la fecha a reproducir.
  - **Pronunciar valor monetario**: Reproduce un valor en dólares o saldo pendiente
  - **Ingrese una secuencia de dígitos**: Ingreso de número externos, cuando es una secuencia de números. (Se requiere desarrollo adicional)
  - Guardar expresión de canal: Guardar valores a nivel de telefonía de Asterisk, de la misma manera que secuencia de dígitos, se necesita un desarrollo adicional intermedio para esta funcionalidad.

Se podrá configurar una etiqueta de paso por cada tipo de etiqueta dependiendo de la plantilla que se asigne a la campaña y el árbol de opciones que contenga el IVR al momento que se realice la llamada.

| Proyecto:<br>Dinomi/Elastix | Autor: Palosanto/Aplisoft |
|-----------------------------|---------------------------|
|                             | Manual De Usuario IVR.doc |

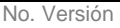

26

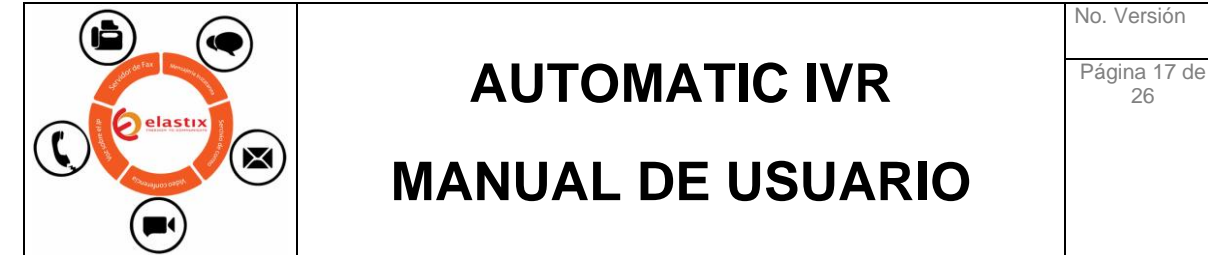

|                    | 2 |                        |             |                             |                                   |       | Dise   | autor de IVr |
|--------------------|---|------------------------|-------------|-----------------------------|-----------------------------------|-------|--------|--------------|
| Agenda             | > |                        |             |                             |                                   |       | Gua    | Cancelar     |
| Correo Electrónico | > | Nombre de IVR: *       |             | navidad                     |                                   |       |        | Comporteque  |
|                    | , |                        |             | Ilamadas de campaña de navi | dad                               |       |        |              |
|                    | * | Descripción: *         |             |                             |                                   |       |        |              |
| DINOMI Manage      | ÷ |                        |             |                             |                                   |       |        |              |
| Consola de Agente  |   | Orden Etiqueta de paso | Туре        |                             | Atributos de paso                 |       |        |              |
| Llamadas Entrantes |   | 1 audio1               | Reproduc    | ir archivo de audio         | Archivo de audio: *               | tt-mo | inkeys |              |
|                    |   |                        | Reproducir  | archivo de audio            | Dígitos de escape:                | 0123  | 456789 |              |
| Llamadas Salientes | > |                        | Pronunciar  | valor entero                | Espera para ingresar dígito (ms): | 1000  | D      | A V          |
|                    | • |                        | Pronunciar  | ecuencia de dígitos         | Colgar si expira espera:          | No    | Sí     |              |
|                    |   |                        | Pronunciar  | echa                        | Guardar entrada como:             | my_v  | rar    |              |
|                    |   |                        | Pronunciar  | valor monetario             | Traducir dígito a valor:          | No    | Sí     |              |
|                    | * |                        | Ingrese un  | solo dígito                 | Saltar en díoito:                 | No    | Sí     |              |
| Automatic IVR      | ~ |                        | Ingrese una | secuencia de dígitos        |                                   |       |        |              |
|                    |   |                        | Guardar ex  | oresión de canal            |                                   |       |        |              |
| IVR Scripts        |   |                        |             | 2006 2010                   |                                   |       |        |              |

- ✓ Atributos de Paso: Son los valores a configurar de acuerdo al tipo que se escoja, en este caso se escogerá el audio subido que estará asignado al tipo (se escogió "Reproducir archivo de audio")
  - Archivo de Audio: Se tomara el audio configurado en el módulo de Audio IVR.
  - Digito de Escape: Se utiliza para un audio más interactivo, si digita un • valor configurado se ejecutara alguna función parametrizada, por ejemplo si presiono el digito "0" se cierra la llamada, si presiono algún otro número se realiza alguna función, como se trata de una configuración normal, esta casilla debe de quedar vacía.
  - Espera para ingresar digito (ms): Es el tiempo de espera en mili segundo • voy a esperar después que presioné el digito.
  - Colgar si expira espera: Opción para colgar la llamada. •
  - Guardar entrada como: Sirve para guardar la información que he digitado • (se requiere desarrollo adicional).
  - Traducir dígito como: No es muy utilizado, porque ya existe en la parte de • equipo se tiene la opción de reproducir dígitos.
  - Saltar en dígito: Para registrar que ciertos dígitos no sean válidos. •

| Proyecto:<br>Dinomi/Elastix | Autor: Palosanto/Aplisoft |
|-----------------------------|---------------------------|
|                             | Manual De Usuario IVR.doc |

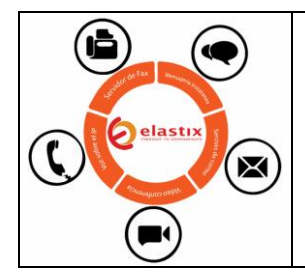

## AUTOMATIC IVR

Página 18 de 26

### MANUAL DE USUARIO

|                                                                                                    |                                                                                                    | 🕐 DINO                                                                                    | MI            |                                    |                                                                          |              |                                                                                                    | Diseñador de l                                                                                                    | IVR          |
|----------------------------------------------------------------------------------------------------|----------------------------------------------------------------------------------------------------|-------------------------------------------------------------------------------------------|---------------|------------------------------------|--------------------------------------------------------------------------|--------------|----------------------------------------------------------------------------------------------------|----------------------------------------------------------------------------------------------------|--------------|
| Liamadas automaticas                                                                                                    | , i i i i i i i i i i i i i i i i i i i                                                                                                    |                                                                                           |               |                                    |                                                                          |              |                                                                                                    | Guardar Can                                                                                                    | celar        |
| 🛿 Agenda                                                                                                    |                                                                                                    |                                                                                           |               |                                    |                                                                          | _            |                                                                                                    | *Campo re                                                                                                    | equerido     |
| Gorreo Electrónico                                                                                                    | > Nor                                                                                                    | nbre de IVR: *                                                                            |               |                                    | navidad<br>Ilamadas de campaña                                           | de pavidad   |                                                                                                    |                                                                                                    |              |
| ∋ Fax                                                                                                    |                                                                                                    |                                                                                           |               |                                    | normados de compane                                                      | i de navidad |                                                                                                    |                                                                                                    |              |
|                                                                                                    | , Dei                                                                                                    | cripcion:                                                                                 |               |                                    |                                                                          |              |                                                                                                    |                                                                                                    |              |
| DINOMI Manage                                                                                                    | ~                                                                                                    | too Phinasha da anaa                                                                      |               |                                    |                                                                          |              | d)                                                                                                    |                                                                                                    |              |
|                                                                                                    | 1                                                                                                    | en Eudoeta de paso                                                                        | _             | Reproduc                           | ir archivo de audio                                                      |              | Acributos de paso                                                                                                    | nuctors (NID_NA) (IDAD_A)                                                                                                    | -            |
|                                                                                                    | •                                                                                                    | autor                                                                                     |               |                                    |                                                                          |              | Digitos de escape:                                                                                                    | 0123456789                                                                                                    |              |
|                                                                                                    |                                                                                                    |                                                                                           |               |                                    |                                                                          |              | Espera para ingresar dígito (ms):                                                                                                    | 10000                                                                                                    |              |
|                                                                                                    |                                                                                                    |                                                                                           |               |                                    |                                                                          |              | Colgar si expira espera:                                                                                                    | No Si                                                                                                    | -            |
|                                                                                                    | •                                                                                                    |                                                                                           |               |                                    |                                                                          |              | Guardar entrada como:<br>Traducir dinito a valor:                                                                                                    | No Si                                                                                                    |              |
|                                                                                                    |                                                                                                    |                                                                                           |               |                                    |                                                                          |              | Saltar en dígito:                                                                                                    | No Si                                                                                                    |              |
| Automatic IVR                                                                                                    | ~                                                                                                    |                                                                                           |               |                                    |                                                                          |              |                                                                                                    |                                                                                                    |              |
|                                                                                                    | Elas                                                                                                    | atix is licensed under (                                                                  | PL by PaloSar | nto Solution:                      | s. 2006 - 2018.                                                          |              |                                                                                                    |                                                                                                    |              |
|                                                                                                    |                                                                                                    |                                                                                           |               |                                    |                                                                          |              |                                                                                                    |                                                                                                    |              |
|                                                                                                    |                                                                                                    | _                                                                                         |               |                                    |                                                                          |              | _                                                                                                    |                                                                                                    |              |
| and a direction                                                                                                    |                                                                                                    |                                                                                           |               |                                    |                                                                          |              | _                                                                                                    |                                                                                                    |              |
| pos e de stan<br>pos e de stan<br>Agenda<br>≰ Corres Electrônico                                                                                                    | )<br>)<br>Nor                                                                                                    | thre de IVR: *                                                                            |               |                                    | navidad                                                                  |              | _                                                                                                    | *Campo re                                                                                                    | equerido     |
| Pon India Stra<br>Agenda<br>© Correo Electrónico                                                                                                    | ><br>> Nor                                                                                                    | ıbre de IVR: *                                                                            |               |                                    | navidad<br>Jiamadas de campaña                                           | de navidad   |                                                                                                    | *Campo re                                                                                                    | equerido     |
| Pagenda<br>6 Carreo Electrónico<br>9 Fax                                                                                                    | )<br>)<br>)<br>)<br>Des                                                                                                    | ibre de IVR: *<br>cripción: *                                                             |               |                                    | navidad<br>Tamadas de campañe                                            | de navidad   |                                                                                                    | *Campo re                                                                                                    | equerido     |
| Agenda<br>6 Correo Electrónico<br>6 Fax<br>PEX                                                                                                    | > Norr                                                                                                    | nbre de IVR: *<br>cripción: *                                                             |               |                                    | navidad<br>Iliamadas de campaña                                          | de navidad   |                                                                                                    | *Campo re                                                                                                    | aquendo      |
| Agenda<br>Correc Electrónico<br>Fax<br>PINCHI Manage<br>Concola de Anota                                                                                                    | > Non<br>> Des                                                                                                    | nbre de IVR: *<br>cripción: *                                                             |               | Туре                               | navidad<br>Namadas de campaña                                            | de navidad   | Atroutos de paso                                                                                                    | *Campo re                                                                                                    | equerido     |
| Agenda<br>Corres Electrónico<br>Fax<br>PIXXH Hanage<br>Consola de Agente<br>Limonde Estimator                                                                                                    | > Non<br>> Des<br>V<br>Ord                                                                                                    | nbre de IVR: *<br>cripción: *<br>en Eliqueta de paso<br>audio1                            |               | Type                               | pavidad<br>Ilamadas de campaña<br>r archivo de audio                     | de navidad   | Atbudos de paso<br>Arthuo de audio:*                                                                                                    | *Campo re                                                                                                    | equendo      |
| Agenda<br>Correo Electrónico<br>A Fax<br>PEX<br>DINOMI Manage<br>Consola de Agente<br>Llamadas Entrantes<br>Llamadas Entrantes                                                                                                    | > Nor<br>> Des<br>v<br>Ord<br>1                                                                                                    | nbre de IVR: *<br>cripción: *<br>en Eliqueta de paso<br>audio1                            |               | Type<br>Reproduci                  | navidad<br>Ilamadas de campaña<br>r archivo de audio                     | de navidad   | Atributos de paso<br>Activos de audia; *<br>Digitas de exceps:                                                                                                    | Campo re                                                                                                    | aquerido     |
| Agenda<br>Correo Electrónico<br>Fax<br>Fax<br>DIXONI Manage<br>Consola de Agente<br>Llamadas Entrantes<br>Llamadas Entrantes                                                                                                    | > Nor<br>> Des<br>• Ord<br>1                                                                                                    | nbre de IVR: *<br>cripción: *<br>en Elqueta de paso<br>audio1                             |               | Type                               | navidad<br>Namadas de campaña<br>r archivo de audio                      | de navidad   | Atributos de paso<br>Archivo de andos *<br>Gigitas de escapei<br>Espera para ingresar digite (ms):                                                                                                    | *Campo re<br>*Campo re<br>usion/NR/NAVDADAL.<br>usion/NR/NAVDADAL.                                                                                                    | zquerido     |
| Agenda<br>Correo Electrónico<br>Fax<br>PIX<br>DIXOHI Manage<br>Consola de Agente<br>Uemados Entrantes<br>Lomados Salientes<br>Manual Calls                                                                                                    | ><br>><br>><br>><br>><br>><br>><br>><br>><br>><br>><br>><br>><br>><br>><br>><br>><br>><br>>                                                                                                    | nbre de IVR: *<br>cripción: *<br>en Etiqueta de paso<br>audio1                            |               | Type                               | navidad<br>Namadas de campaña<br>r archivo de audio                      | de navidad   | Arbotos de paso<br>Arbotos de audo; *<br>Digitas de escape:<br>Espora para ingresar digita (esa):<br>Colgor a i expira supora;<br>Colgor a i expira supora;                                                                             | *Campo re<br>*Campo re<br>ustern/NR/NA/DADyAL-<br>ustern/NR/NA/DADyAL-<br>NA-<br>NA-<br>NA-<br>NA-<br>NA-<br>NA-<br>NA-<br>NA-<br>NA-<br>NA                                                                                                    | aquerido     |
| Agenda<br>Correo Electrónico<br>Pax<br>PBX<br>DINOHI Manage<br>Consola de Agente<br>Llamadas Entrantes<br>Llamadas Entrantes<br>Monual Callis<br>Reportes                                                                                                    | ><br>><br>><br>><br>><br>><br>><br>><br>><br>><br>><br>><br>><br>><br>><br>><br>><br>><br>>                                                                                                    | nbre de IVR: *<br>cripción: *<br>en Eliqueta de paso<br>audio1                            |               | Type<br>Reproduce                  | navidad<br>Iliamadas de campaña<br>r archivo de audio                    | de navidad   | Afrèvitos de paso<br>Archos de audio *<br>Digitas de excape:<br>Espara para ingresar digita (mo):<br>Colgar da restrada como:<br>Traducir digita o vulor:                                                                               | Campo re<br>*Campo re<br>cutom/RR/M/DAD/AL-<br>cutom/Prubbaudio<br>No<br>No<br>No<br>S<br>No<br>S                                                                                                    | equerido     |
| Agenda<br>Garreo Electrónico<br>Fax<br>PBX<br>DINOMI Manage<br>Consola de Agente<br>Llamadas Entrantes<br>Llamadas Salientes<br>Manuel Calls<br>Reportes<br>Monuel Calls                                                                                                    | >     Nor       >     Des       >     Ord       >     Ord       >     >       >     >                                                                                                    | abre de IVR: *<br>cripción: *<br>en Eliqueta de paso<br>audio1                            |               | Type<br>Reproduce                  | navidad<br>Ilamadas de campaña<br>Ir archivo de audio                    | de navidad   | Atrèvico de pato<br>Digitos de audios *<br>Digitos de excapo:<br>Espara para impresar digito (mo):<br>Colgar si expira esparas<br>Guardar entrada comos<br>Tandeste digito audion:<br>Saltar en digito:                                 | *Campore<br>*Campore<br>cutorn/InR_NAVIDADAL<br>cutorn/InR_NAVIDADAL<br>cutorn/Invessedo<br>No si<br>my_var<br>No si<br>No si<br>No si                                                                                                    | equendo<br>+ |
| Agenda<br>Correo Electrónico<br>Fax<br>PBX<br>DINCHT Manage<br>Consola de Agente<br>Llamadas Salfentes<br>Llamadas Salfentes<br>Manual Calla<br>Reportes<br>Montoring<br>Automato LVR                                                                                                    | >     Nor       >     Des       >     Ord       >     Ord       >     Ord       >     Ord                                                                                                    | nbre de IVR: *<br>cripción: *<br>en Etiqueta de paso<br>audio1                            |               | Type<br>Reproduci                  | navidad<br>Tamadas de campaña<br>ir archivo de audio                     | de navidad   | Atributos de paso<br>Atributos de paso<br>Archono de audios *<br>Digitos de excapes<br>Espere para inspinea fégito (ms);<br>Colgar si expine experes<br>Gandra entrada como:<br>Traducto dígito a valore<br>Saltar en dígito :          | Campore<br>Campore<br>Cutom/NP, MAVDADAL<br>Cutom/NP, MAVDADAL<br>Cutom/NP, MAVDADAL<br>No Si<br>No Si<br>No Si<br>No Si                                                                                                    | equendo<br>+ |
| Agenda<br>Correo Electrónico<br>Fax<br>PBX<br>Concel de Agente<br>Luamadas Entrantes<br>Luamadas Satientes<br>Menual Calls<br>Reportes<br>Montening<br>Automatic IVR                                                                                                    | >     Norm       >     Des       >     Ord       >     1       >     1       >     2       >     2       >     2       >     2       >     2       >     2       >     2       >     2       >     2       >     2       >     2       >     2       >     2 | nbre de IVR: *<br>cripción: *<br>en Elqueta de paso<br>audio1                             | PL by PaloSar | Type<br>Reproduct                  | navidad<br>Tiamadas de campaña<br>r archivo de audio                     | de navidad   | AtPaloto de pato<br>AtPaloto de pato<br>AtPaloto de audos *<br>Dígitos de escape:<br>Espera para ingresar dígite (mo):<br>Colgar si esprés:<br>Guardar entrada como:<br>Traductir dígito a valor:<br>Saltar en dígito;                  | *Campo rd<br>*Campo rd<br>custom/RR/NAVIDAD_AL<br>custom/RR/NAVIDAD_AL<br>No Si<br>Tro_var<br>No Si<br>No Si                                                                                                    | querido      |
| Agenda<br>Correo Electrónico<br>Fax<br>PaX<br>DINCHE Hanage<br>Consola de Agente<br>Llamadas Extrantes<br>Llamadas Extrantes<br>Manuel Callo<br>Resportes<br>Monatoring<br>Automatic IVR<br>IVR Campaigns                                                                                                    | ><br>><br>><br>><br>><br>><br>><br>><br>><br>><br>><br>><br>><br>><br>><br>><br>><br>><br>>                                                                                                    | nbre de IVR: *<br>cripción: *<br>en Elqueta de paso<br>audio1<br>tix is licensed under G  | PL by PaloSar | Type<br>Reproduct                  | navidad<br>Ilamadas de campaña<br>r archivo de audio<br>4. 2006 - 2018.  | de navidad   | Atzbutos de paso<br>Archivo de audos (*<br>Sigitas de excepsi<br>Espera para ingresar dígita (ms):<br>Colgar si expire espera:<br>Colgar si expire espera:<br>Colgar si expire espera:<br>Colgar si expire espera:<br>Saltar en dígito: | *Campo re<br>*Campo re<br>usion/NR/NAVDADAL<br>usion/NR/NAVDADAL<br>No Si<br>No Si<br>No Si                                                                                                    | querido      |
| Agenda<br>6 Carreo Electrónico<br>6 Fax<br>7 pax<br>DIXONI Manage<br>Consola de Agente<br>Lamadas Entrantes<br>Lamadas Entrantes<br>Manual Calls<br>Republicas<br>Manual Calls<br>Republicas<br>Manual Calls<br>Republicas<br>Manual Calls<br>Neonatoring<br>Automatic IVR<br>IVR Scripts                                                                                                    | >     Non       >     Des       *     Ord       >     1       >     .       >     .       *     Etas                                                                                                    | nbre de IVR: *<br>cripción: *<br>audio1<br>tix is licensed under G                        | PL by PaloSar | Type<br>Reproduct                  | navidad<br>Namadas de campaña<br>r archivo de audio<br>5. 2006 - 2018.   | de navidad   | Arbutos de saso<br>Arbuto de sudio; *<br>Digitas de excipe:<br>Espera para ingresar digita (ma);<br>Colgar el espira arbuto<br>Colgar el espira acore:<br>Traducir digita a valer:<br>Saltar en digito:                                 | *Campo re<br>*Campo re<br>union/VR_NAV/DAD_AL<br>union/VR_NAV/DAD_AL<br>Union/VR_NAV/DAD_AL<br>Union/VR_NAV/DAD_AL<br>Union/VR_NAV/DAD_AL<br>UNION/VR_NAV/DAD_AL<br>UNION/VR_NAV/DAD_AL<br>UNION/VR_NAV/DAD_AL<br>UNION/VR_NAV/DAD_AL<br>UNION/VR_NAV/DAD_AL<br>UNION/VR_NAV/DAD_AL<br>UNION/VR_NAV/DAD_AL<br>UNION/VR_NAV/DAD_AL<br>UNION/VR_NAV/DAD_AL<br>UNION/VR_NAV/DAD_AL<br>UNION/VR_NAV/DAD_AL<br>UNION/VR_NAV/DAD_AL<br>UNION/VR_NAV/DADAAL<br>UNION/VR_NAV/DADAAL<br>UNION/ | equendo      |
| Agenda<br>Correo Electrónico<br>Fax<br>FEX<br>DINOMI Manage<br>DINOMI Manage<br>DINOMI Manage<br>Llamadas Entrantes<br>Llamadas Entrantes<br>Llamadas Salientes<br>Manual Calls<br>Reportes<br>Manual Calls<br>Reportes<br>Manual Calls<br>Reportes<br>Manual Calls<br>Reportes<br>Manual Calls<br>Reportes<br>Manual Calls<br>Reportes<br>Manual Calls<br>Reportes<br>Manual Calls<br>Reportes<br>Manual Calls<br>Reportes<br>Manual Calls<br>Reportes<br>Manual Calls | > Nor<br>> Des<br>• Ord<br>• I<br>• Ord<br>• I<br>• Elas                                                                                                    | nbre de IVR: *<br>cripción: *<br>en Eliqueta de paso<br>autio1<br>tix is licensed under G | PL by PaloSar | Type<br>Reproduce<br>ito Solutions | navidad<br>Iliamadas de campaña<br>r archivo de audio<br>1. 2006 - 2018. | de navidad   | Arboto de paso<br>Arboto de paso<br>Arboto de audio: *<br>Digita de excape:<br>Espara para ingresar digita (ma):<br>Colgo si espira espera:<br>Gaardar estudad como:<br>Tradocir digita a valor:<br>Saltar en digito:                   | *Campo re<br>*Campo re<br>v.camn/NR NAV/DAD-AL-<br>cutom/IVR NAV/DAD-AL-<br>v.cutom/prucbaudio<br>No_si<br>No_si<br>No_si                                                                                                    | rquendo<br>+ |

Una vez que ya se tiene los valores ingresados de manera correcta, se procede a guardar. Luego vemos que la plantilla ya estás creada como se muestra en la siguiente ilustración.

| Proyecto:<br>Dinomi/Elastix | Autor: Palosanto/Aplisoft |
|-----------------------------|---------------------------|
|                             | Manual De Usuario IVR.doc |

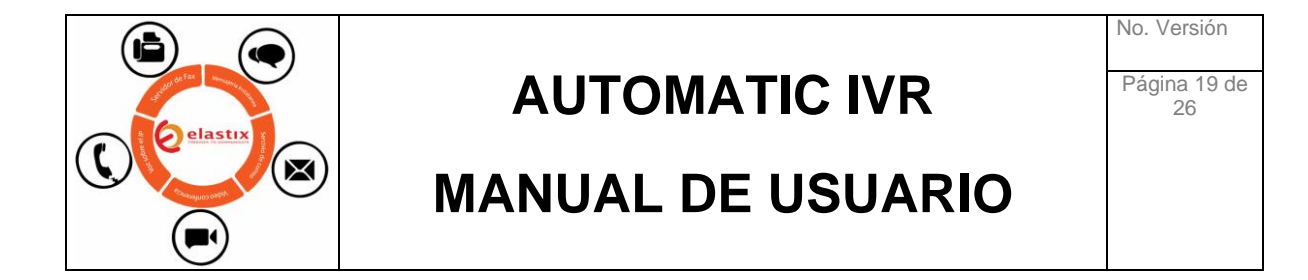

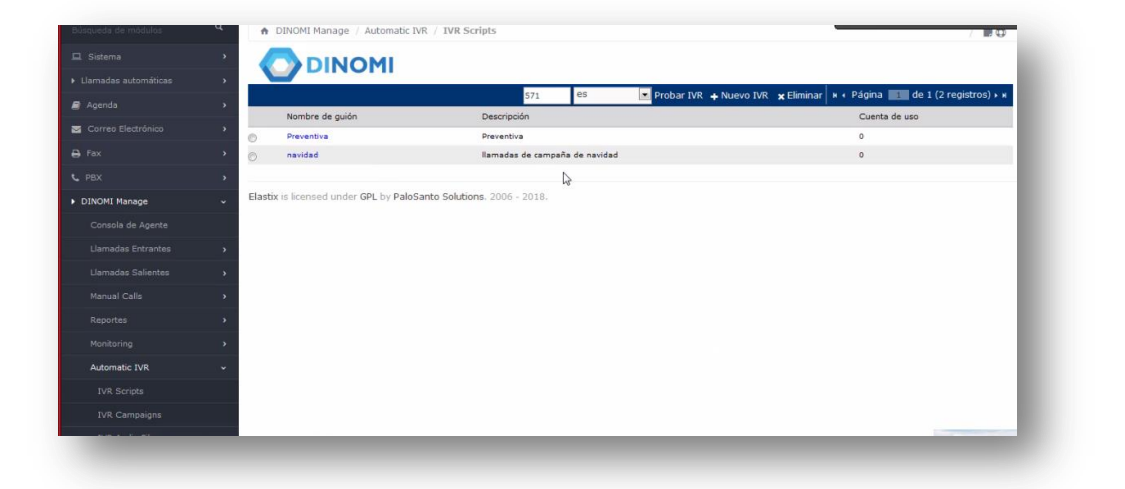

Si requerimos realizar modificaciones sobre la plantilla creada para agregar más parámetros o para validar información, debemos de seleccionar el nombre la plantilla o script a modificar.

| Búsqueda de módulos  | DINOMI Manage / Automatic IVR / IVR Scripts                                      | /                             |
|----------------------|----------------------------------------------------------------------------------|-------------------------------|
|                      |                                                                                  |                               |
|                      |                                                                                  | Diseñador de IVR              |
| agenda 🖉             | • • • • • • • • • • • • • • • • • • •                                            | Guardar cambios Cancelar      |
| 🔄 Correo Electrónico | > Nombre de IVR: * navidad                                                       | control control               |
|                      | llamadas de campaña de navidad                                                   |                               |
|                      | > Descripción: *                                                                 |                               |
| DINOMI Manage        |                                                                                  |                               |
|                      | Orden Etiqueta de paso Type Atributos de paso                                    |                               |
|                      | audio1 Reproducir archivo de audio Referencia Archivo de audio custom/IVR_NAVIDA | D_AJUSTADO Dígitos de escape: |
|                      | · · · · · · · · · · · · · · · · · · ·                                            |                               |
|                      | Elastix is licensed under GPL by PaloSanto Solutions. 2006 - 2018.               |                               |
|                      | <b>&gt;</b>                                                                      |                               |
|                      | <b>&gt;</b>                                                                      |                               |
| Automatic IVR        | • ·                                                                              |                               |
|                      |                                                                                  |                               |
|                      |                                                                                  |                               |

Para realizar pruebas del script o ivr antes de seleccionar la campaña, seleccionamos el mismo y ponemos probar, le asignamos el número de extensión y se reproducir. De ejemplo se usó la extensión **571.** 

| Proyecto:<br>Dinomi/Elastix | Autor: Palosanto/Aplisoft |
|-----------------------------|---------------------------|
|                             | Manual De Usuario IVR.doc |

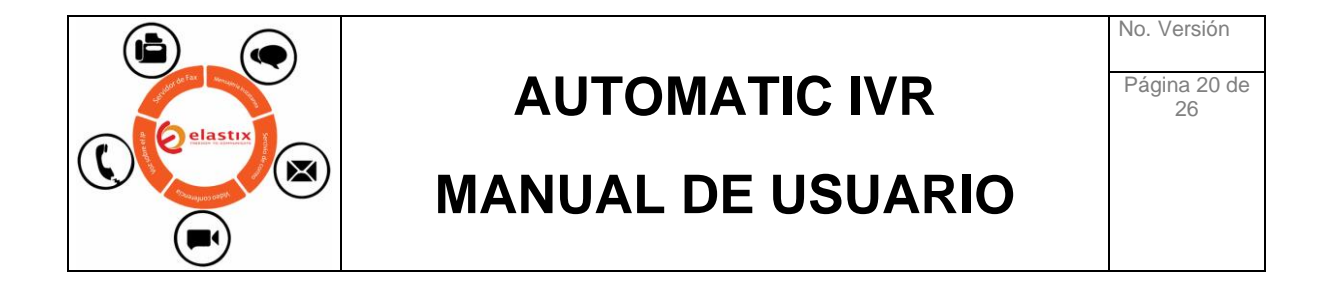

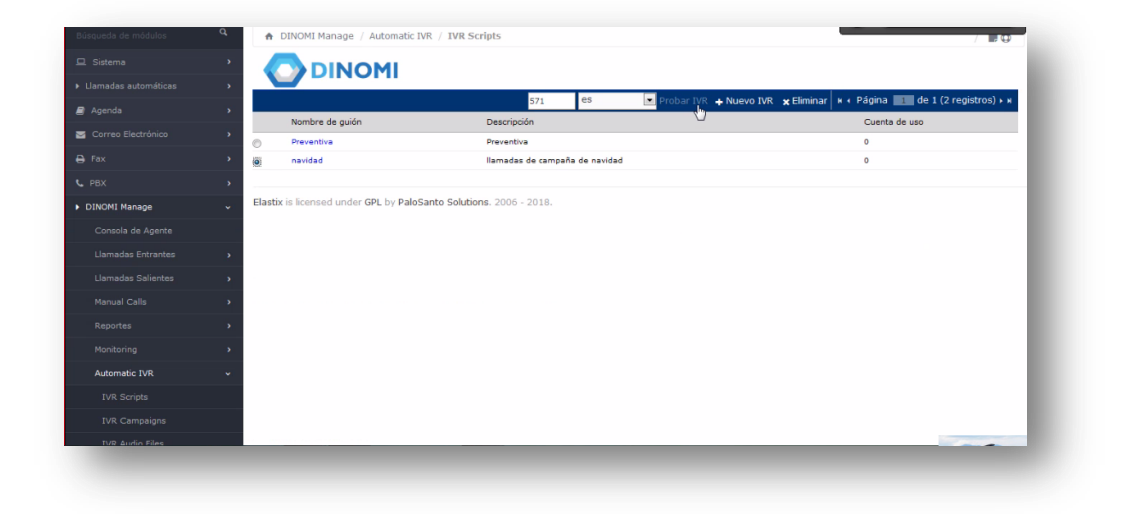

Tomar en consideración que este tipo de IVR es de tipo de propaganda que se ejecutará al momento de empezar la llamada, no está habilitado para calificar el tipo de atención.

#### 4.3 Crear Campañas Ivr / Ivr Campaigns

Para crear las Campañas IVR, nos dirigimos hasta la opción IVR Campaigns, en esta opción se listaran todas las campañas creadas.

| Büsqueda de módulos  | đ | A DINOMI M         | anage / Automatic IVR  | / IVR Campaigns            |                                           |                               |            | / 199                |
|----------------------|---|--------------------|------------------------|----------------------------|-------------------------------------------|-------------------------------|------------|----------------------|
|                      | • |                    | INOMI                  |                            |                                           | Came                          | añas da T  | VD Automático        |
|                      | * | -                  |                        |                            |                                           | Camp                          | anas de I  | VR Automatico        |
| 🛢 Agenda             | • | Characteria        | Chabina Tadaa          | + Nueva Campaña Activar    | Cambiar Estado                            | 🗙 Eliminar 🍸 Mostrar Filtro 🗕 | н ∢ Página | de 0 (0 registros) 🕨 |
| 🔄 Correo Electrónico |   | Nombre             | Nombre de guión        | Rango Fe                   | chas                                      | Horario Diario                | Status     | Opciones             |
| 🖯 Fax                | > |                    |                        | Ningún registro            | coincide con <mark>el criterio d</mark> e | filtrado seleccionado         |            |                      |
|                      | , |                    |                        |                            |                                           |                               |            |                      |
| DINOMI Manage        |   | Elastix is license | d under GPL by PaloSan | to Solutions. 2006 - 2018. |                                           |                               |            |                      |
| Consola de Acente    |   |                    |                        |                            |                                           |                               |            |                      |
|                      |   |                    |                        |                            |                                           |                               |            |                      |
|                      |   |                    |                        |                            |                                           |                               |            |                      |
| Llamadas Salientes   | * |                    |                        |                            |                                           |                               |            |                      |
|                      | * |                    |                        |                            |                                           |                               |            |                      |
|                      |   |                    |                        |                            |                                           |                               |            |                      |
| Monitorin            | * |                    |                        |                            |                                           |                               |            |                      |
| Automatic IVR        |   |                    |                        |                            |                                           |                               |            |                      |
| IVR Scrints          |   |                    |                        |                            |                                           |                               |            |                      |
|                      |   |                    |                        |                            |                                           |                               |            |                      |

En el caso que no exista ninguna campaña, se escoge la opción «+ Nueva Campaña»

| Proyecto:<br>Dinomi/Elastix | Autor: Palosanto/Aplisoft |
|-----------------------------|---------------------------|
|                             | Manual De Usuario IVR.doc |

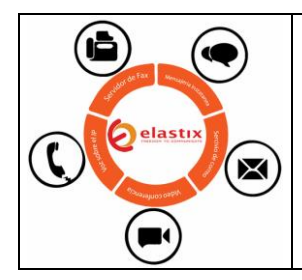

### **AUTOMATIC IVR**

### MANUAL DE USUARIO

Luego se desplegará los parámetros a configurar para crear la nueva campaña, básicamente son los mismos pasos a seguir y a llenar para crearlas:

- Nombre: Nombre de la Campaña.
- **Rango Fechas:** Días que se necesita que la campaña esté disponible una vez activada.
- Horario Diario: Hora inicio y hora fin que la campaña esté disponible una vez activada.
- **Guión IVR:** En este ítem se debe de escoger el Guión IVR previamente creado y probado.
- **Troncal:** Por defecto debe de quedar como **«Plan de Marcado»** para que en este caso el servidor marque como normalmente el usuario lo hace, es decir, si se antepone un número 9 si es convencional o celular, la base de números debe de ser similar.
- Max. Canales a usar: Son cuántos canales quiero utilizar, es decir, cuántas llamadas simultaneas el módulo IVR debe de ejecutar. Hay que tener presente cuántas líneas telefónicas disponibles tengo vs las llamadas se van a realizar.
- Activar AMD: Detección de máquina, no es recomendable aquí en Ecuador por el hecho no es estable la tema de las contestadoras automáticas.
- Intentos: Veces en que quiere que se llame un número fallido.
- Idioma de Canal: Idioma si es español, inglés, etc.

| Proyecto:<br>Dinomi/Elastix | Autor: Palosanto/Aplisoft |  |
|-----------------------------|---------------------------|--|
|                             | Manual De Usuario IVR.doc |  |

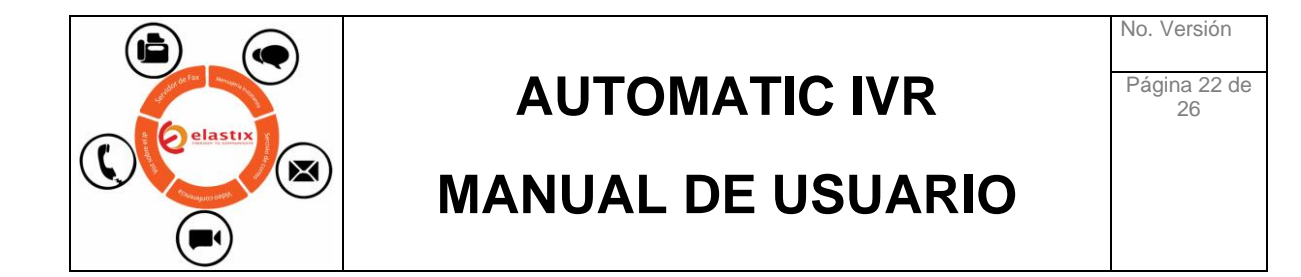

|                      |                                                                        | Nueva Campaña    |
|----------------------|------------------------------------------------------------------------|------------------|
| Llamadas automáticas |                                                                        | Guardar Cancelar |
| Agenda               | · · · · · · · · · · · · · · · · · · ·                                  | *Campo requerido |
| Correo Electrónico   | > Nombre: * prueba de navidad                                          |                  |
|                      | Rango Fechas: * 19 Jan 2018 📄 Primero 19 Jan 2018 🗐 Últin              | no               |
|                      | Horario Diario: * 09 💽 : 00 💽 Hora inicial                             |                  |
| DINOMI Manage        | ✓ 20 • : 00 • Hora final                                               |                  |
|                      | Guión de IVR: Seleccione un guión de IVR                               |                  |
|                      | Administrar guiones de IVR    Seleccione un guión de IVR     Reventiva |                  |
|                      | > navided                                                              |                  |
|                      | > Troncal: * (Por Plan Marcado)                                        |                  |
|                      | Administrar Troncales                                                  |                  |
|                      | · · · · · · · · · · · · · · · · · · ·                                  |                  |
| Automatic IVR        | Max. canales a usar: * 1                                               |                  |
|                      | Activar AMD: *                                                         |                  |
|                      | Intentos: * 5                                                          |                  |
| THE AND E Plan       | Idioma de canal: * en                                                  |                  |

Cuando los valores estén ingresados debidamente, procederemos a guardar dicha información para crear la campaña.

|                    |                                                            | Nueva Campana               |
|--------------------|------------------------------------------------------------|-----------------------------|
|                    |                                                            | Cancelar<br>Campo requerido |
| Correo Electrónico | Nombre: * prueba de navidad                                |                             |
|                    | Rango Fechas: * 19 Jan 2018 💷 Primero 19 Jan 2018 📰 Último |                             |
|                    | Horario Diario: • 09 • : 00 • Hora inicial                 |                             |
| DINOMI Manage      | 20 💌 : 00 💌 Hora final                                     |                             |
|                    | Guión de IVR: navidad                                      |                             |
|                    | Administrar guiones de IVR                                 |                             |
|                    |                                                            |                             |
|                    | Troncal: * (Por Plan Marcado)                              |                             |
|                    | Administrar Troncales                                      |                             |
|                    |                                                            |                             |
| Automatic IVR      | Max. canales a usar: * 10                                  |                             |
|                    | Activar AMD: *                                             |                             |
|                    | Intentos: * 1                                              |                             |
|                    | Idioma de canal: * es                                      |                             |

| Proyecto:<br>Dinomi/Elastix | Autor: Palosanto/Aplisoft |  |
|-----------------------------|---------------------------|--|
|                             | Manual De Usuario IVR.doc |  |

| No. | Ver | sión |
|-----|-----|------|
|     |     |      |

Página 23 de 26

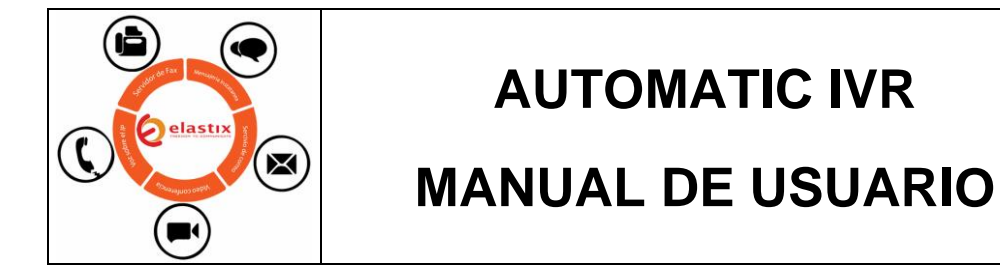

### 4.3.1 Cargar datos a la Campaña.

Luego que la campaña haya sido creaa correctamente y tenga asociada un "IVR SCRIPTS", se procede cargarle información mediante carga de archivos con extensión .csv, para esto se escoge la opción **«Cargar Contactos».** 

| lamadas automáticas                                                                           |                             | IOM             |                             |                            | Cam             | pañas de IVR Automático             |
|-----------------------------------------------------------------------------------------------|-----------------------------|-----------------|-----------------------------|----------------------------|-----------------|-------------------------------------|
|                                                                                               |                             | + Nue           | eva Campaña 🛛 Activar 💿 Cam | biar Estado 🗙 Eliminar 🔻 M | ostrar Filtro 🗕 | и « Página 📷 de 1 (1 registros) » н |
| ¶ Agenda                                                                                      | ,<br>Filtro aplicado: Statu | ıs = Todos      |                             |                            |                 |                                     |
| Correo Electrónico                                                                            | Nombre                      | Nombre de guión | Rango Fechas                | Horario Diario             | Status          | Opciones                            |
| 🖨 Fax                                                                                         | Prueba de navidad           | navidad         | 2018-01-19 - 2018-01-19     | 09:00:00 - 20:00:00        | Inactiva        | [Cargar Contactos] [Datos CSV]      |
|                                                                                               |                             |                 |                             |                            |                 |                                     |
|                                                                                               | (a)                         |                 |                             |                            |                 |                                     |
|                                                                                               | 3<br>3                      |                 |                             |                            |                 |                                     |
|                                                                                               | ><br>><br>>                 |                 |                             |                            |                 |                                     |
|                                                                                               | ><br>><br>>                 |                 |                             |                            |                 |                                     |
| Llamadas Salientes<br>Manual Calls<br>Reportes<br>Monitoring<br>Automatic IVR                 |                             |                 |                             |                            |                 |                                     |
| Llamadas Salientes<br>Manual Callis<br>Reportes<br>Monitoring<br>Automatic IVR<br>IVR Scripts | •<br>•<br>•                 |                 |                             |                            |                 |                                     |

|                     | Cargar Contactos para Campaña: prueba                              | de navidad       |
|---------------------|--------------------------------------------------------------------|------------------|
| Comatas accomaticas | Guarda                                                             | r Cancelar       |
|                     | Caranderes desembles COV                                           | *Campo requerido |
| Correo Electrónico  | Onciones para: CSV                                                 |                  |
|                     | > Operate para con                                                 |                  |
|                     | Codificación de Archivo de Uamadas: * UTF-8 - Universal            |                  |
| DINOMI Manage       | Archivo de Llamadas: * Examinar Ningún archivo seleccionado.       |                  |
|                     |                                                                    |                  |
|                     | Elastix is licensed under GPL by PaloSanto Solutions. 2006 - 2018. |                  |
|                     |                                                                    |                  |
|                     |                                                                    |                  |
|                     |                                                                    |                  |
|                     |                                                                    |                  |
| Automatic IVR       |                                                                    |                  |
|                     |                                                                    |                  |
|                     |                                                                    |                  |
|                     |                                                                    |                  |

| Proyecto:<br>Dinomi/Elastix | Autor: Palosanto/Aplisoft |
|-----------------------------|---------------------------|
|                             | Manual De Usuario IVR.doc |

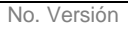

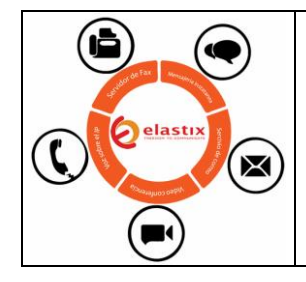

# AUTOMATIC IVR

Página 24 de 26

### MANUAL DE USUARIO

|                                                                           |                                                       | Α4 *                                                                                                    |                                       | $\times \checkmark Jx$                               | 10    |   |     |
|---------------------------------------------------------------------------|-------------------------------------------------------|----------------------------------------------------------------------------------------------------|---------------------------------------|------------------------------------------------------|-------|---|-----|
| <ul> <li>Sistema</li> <li>Llamadas automáticas</li> <li>Agenda</li> </ul> |                                                       | Recuperación de docu<br>Excel ha recuperado los siguientes<br>archivos. Guarde los que desee conservar. | 1<br>2<br>3<br>4                      | A<br>10987215914<br>10996388557<br>10987211202<br>10 | В     | c | D   |
| E Correo Electrónico                                                      | Cargadores disponibles: CSV                           | Reporte de monitoreo-201<br>Versión creada del último<br>19/01/2018 9:19                                | 5<br>6<br>7<br>8                      |                                                      |       |   |     |
| DINOMI Manage Consola de Agente Uamadas Entrantes Uamadas Salientes       | Archivo de l<br>Elastix is licensed under GPL by Palo |                                                                                                    | 9<br>10<br>11<br>12<br>13<br>14<br>15 |                                                      |       |   |     |
| Manual Calls<br>Reportes<br>Monitoring<br>Automatic IVR                   |                                                       | ¿Qué archivos desea guardar?<br>Cerrar                                                                  | 16<br>17<br>18<br>19<br>20<br>21      |                                                      | Valat |   |     |
| IVR Scripts<br>IVR Campaigns                                              |                                                       | INTRODUCIR                                                                                              |                                       |                                                      | Hojai | • | ₩ 0 |
|                                                                           |                                                       |                                                                                                    |                                       |                                                      |       |   |     |

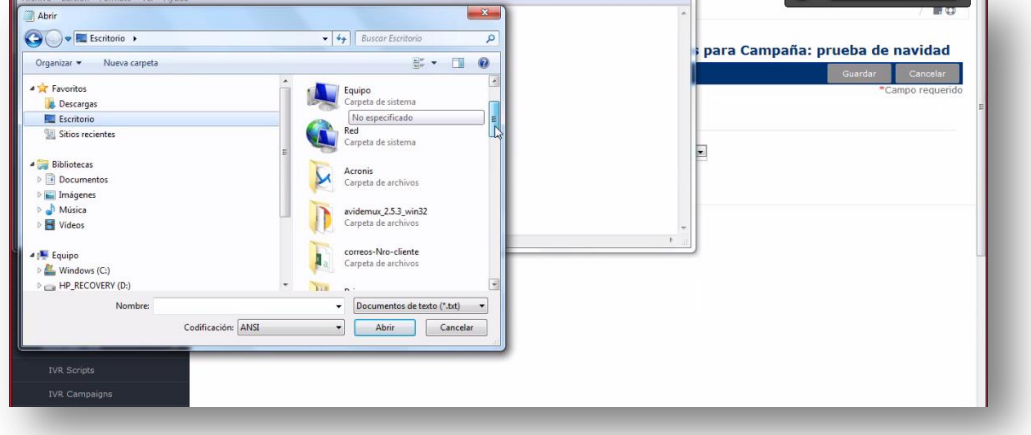

Se recomienda realizar una previsualización del archivo .csv antes de realizar la carga para evitar problemas con la carga de información al momento que la campaña entre en funcionamiento.

| Proyecto:<br>Dinomi/Elastix | Autor: Palosanto/Aplisoft |
|-----------------------------|---------------------------|
|                             | Manual De Usuario IVR.doc |

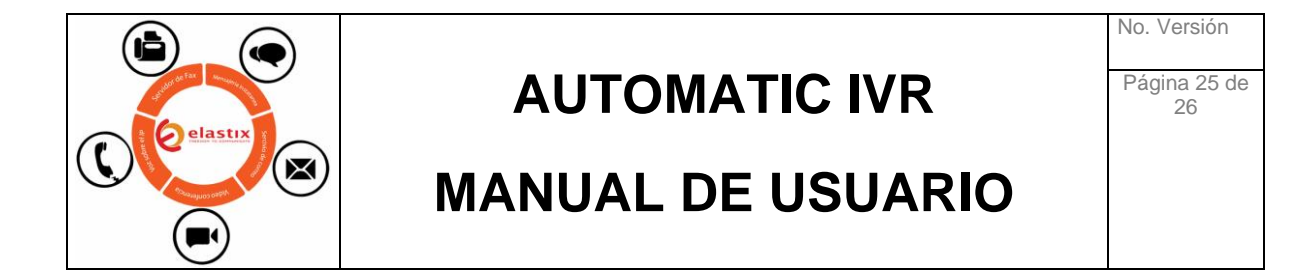

|                                   |                                                | Portapapeles 15 Fuente 15                                                                                                    | Alin | neación 🙃          | Número 5 | Es  | tilos     |
|-----------------------------------|------------------------------------------------|----------------------------------------------------------------------------------------------------|------|--------------------|----------|-----|-----------|
|                                   | H Divont Manage / Auto                         | A4 *                                                                                                    | 1 2  | $X \checkmark f_x$ | 10       |     |           |
|                                   |                                                | E State State Stat | 11-4 | A                  | В        | С   | D         |
|                                   |                                                | Recuperación de docu                                                                                                    | . 1  | 10987215914        |          |     |           |
| C Associa                         |                                                | Excel ha recuperado los siguientes<br>archivos. Guarde los que deser conservar.                                                                                                    | 2    | 10996388557        |          |     |           |
| Agenua                            |                                                | _                                                                                                    | 4    | 10587211202        |          |     |           |
| 🔄 Correo Electrónico              | <ul> <li>Cargadores disponibles: CS</li> </ul> | Archivos disponibles                                                                                                    | 5    |                    |          |     |           |
|                                   | Opciones para: CSV                             | Versión creada del último                                                                                                    | 6    |                    |          |     |           |
|                                   | Codificación de Archiv                         | 19/01/2018 9:19                                                                                                    | 7    |                    |          |     |           |
| • FUA                             | A sub-                                         |                                                                                                    | 9    |                    |          |     |           |
| <ul> <li>DINOMI Manage</li> </ul> | - Archiv                                       | , de l                                                                                                    | 10   |                    |          |     |           |
|                                   |                                                | _                                                                                                    | 11   |                    |          |     |           |
|                                   | Elastix is licensed under GPL b                | Palo                                                                                                    | 12   |                    |          |     |           |
|                                   |                                                |                                                                                                    | 14   |                    |          |     |           |
| Llamadas Salientes                | •                                              |                                                                                                    | 15   |                    |          |     |           |
|                                   | •                                              |                                                                                                    | 16   |                    |          |     |           |
|                                   | >                                              |                                                                                                    | 17   |                    |          |     |           |
|                                   |                                                |                                                                                                    | 19   |                    |          |     |           |
|                                   | *                                              | ¿Qué archivos desea guardar?                                                                                                    | 20   |                    |          |     |           |
| Automatic IVR                     | · · ·                                          | Cerrar                                                                                                    | 21   |                    | Heis1    | (A) |           |
|                                   |                                                | INTRODUCIR                                                                                                    |      |                    | нојат    | J   | <b># </b> |
|                                   |                                                |                                                                                                    |      |                    |          |     |           |
|                                   |                                                |                                                                                                    |      |                    |          |     |           |

Con los datos cargados, se escoge la campaña y se realiza la activación en el combo superior que escogiendo la opción **«Activar»**.

| Búsqueda de módulos  |                                                                                                    | / 20         |
|----------------------|----------------------------------------------------------------------------------------------------|--------------|
|                      |                                                                                                    |              |
|                      | Campanas de IVR Auton                                                                                                    | natico       |
| 🛢 Agenda             | 🕂 Nueva Campaña 🥂 💽 Cambiar Estado 🗴 Eliminar 🍸 Mostrar Filtro 🚽 🛤 Página 🔳 de 1 (1 reg                                                             | gistros) ► H |
| 🖂 Correo Electrónico | Hitro aplicado: Status = I odos<br>Nombre Nombre de guión Rango Fechas Horario Diario Status Opciones                                               |              |
|                      | prueba de navidad         navidad         2018-01-19 - 2018-01-19         09:00:00 - 20:00:00         Active         [Cargar Contactos] [Datos CSV] |              |
|                      | <b>⊳</b>                                                                                                    |              |
| DINOMI Manage        | Elastix is licensed under GPL by PaloSanto Solutions. 2006 - 2018.                                                                                  |              |
|                      |                                                                                                    |              |
|                      |                                                                                                    |              |
|                      |                                                                                                    |              |
|                      |                                                                                                    |              |
|                      |                                                                                                    |              |
|                      |                                                                                                    |              |
| Automatic IVR        |                                                                                                    |              |
|                      |                                                                                                    |              |
|                      |                                                                                                    |              |

Cuando la Campaña esté activa, se procederá a realizar las llamadas de manera automáticas.

Si escogemos la opción **«Datos CSV»** se descargará un archivo plano con la información del estado actual de las llamadas. Se muestra información en la siguiente ilustración.

| Proyecto:<br>Dinomi/Elastix | Autor: Palosanto/Aplisoft |
|-----------------------------|---------------------------|
|                             | Manual De Usuario IVR.doc |

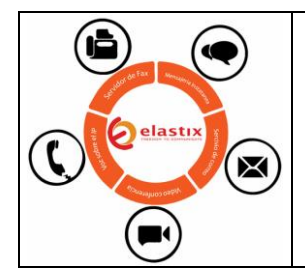

### **AUTOMATIC IVR**

Página 26 de 26

### MANUAL DE USUARIO

- Success: Llamada ejecutada con satisfacción.
- Failure: Llamada ejecutada fallida.
- ShortCall: Llamada ejecutada, pero fue cortada en pocos segundos.

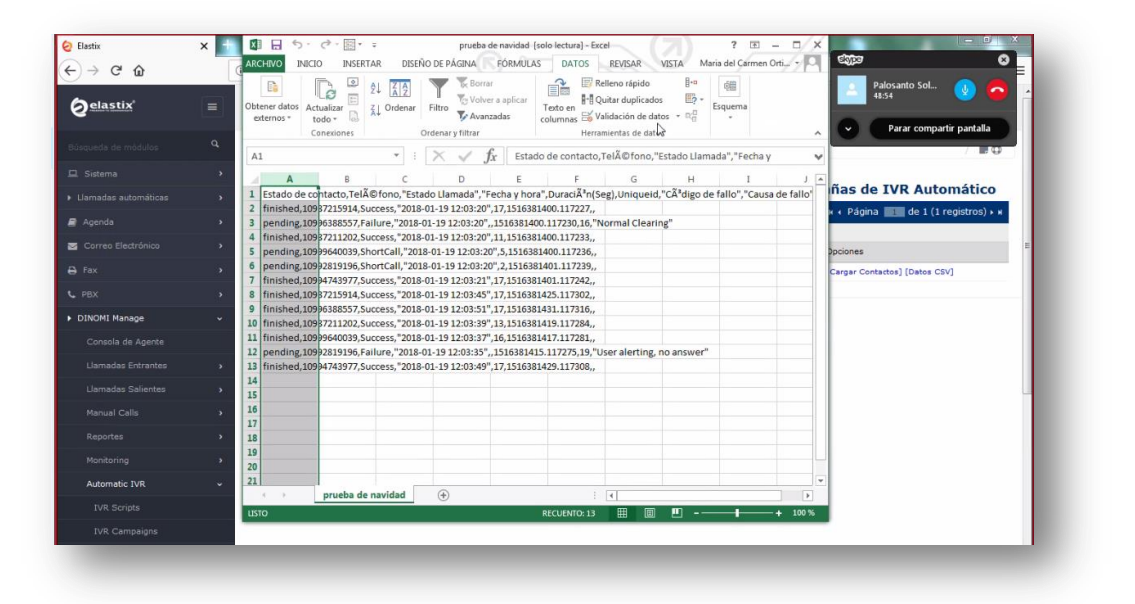

#### 5 **DIAGRAMAS.** No Aplica

| Proyecto:<br>Dinomi/Elastix | Autor: Palosanto/Aplisoft |
|-----------------------------|---------------------------|
|                             | Manual De Usuario IVR.doc |